# Obsah

| 1. ( | Úvod                                                      | 3          |
|------|-----------------------------------------------------------|------------|
|      | Krok 1 - Důležité                                         | 4          |
|      | Krok 2 - Potřebné nástroje                                | 4          |
|      | Krok 3 - K dispozici jsou i obrázky ve vysokém rozlišení  | 5          |
|      | Krok 4 - Orientace podle štítků                           | 5          |
|      | Krok 5 - Info o trysce Prusa                              | 6          |
|      | Krok 6 - Jsme tu pro Vás!                                 | 7          |
|      | Krok 7 - Připravte si pracovní stůl                       | 7          |
|      | Krok 8 - Příprava tiskárny                                | 8          |
| 2.   | Sestava kazetového zásobníku                              | 9          |
|      | Krok 1 - Nářadí potřebné k této kapitole                  | . 10       |
|      | Krok 2 - Příprava dílů                                    | . 10       |
|      | Krok 3 - Slepení fólie                                    | . 11       |
|      | Krok 4 - Sestavení (1. část)                              | . 11       |
|      | Krok 5 - Sestavení (2. část)                              | . 12       |
|      | Krok 6 - Sestavení (3. část)                              | 12         |
|      | Krok 7 - Sestavení (4. část)                              | . 13       |
|      | Krok 8 - Sestavení (5. část)                              | 13         |
|      | Krok 9 - Příprava dílů: Plate-holders                     | . 14       |
|      | Krok 10 - Sestaveni (6. část)                             | . 14       |
|      | Krok 11 - Příprava dílů zásobníku                         | 15         |
|      | Krok 12 - Sestaveni segmentu (cast 1)                     | 15         |
|      | Krok 13 - Sestavení dílu (část 2)                         | 10         |
|      | Krok 14 - Sestaveni dilu (cast 3)                         | . 10       |
|      | Krok 15 - Objiniky: priprava unu                          | . 17       |
|      | Krok 17 - Instalace objilliky                             | . 17<br>10 |
|      | Krok 18 - Dříprava dílů pro PTEE trubičky                 | 10         |
|      | Krok 19 - Instalace PTFF trubiček                         | 19         |
| 3    | Sestavení držáku cívky                                    | 20         |
| 0.   | Krok 1 - Vstřikolisovaný držák: příprava dílů             | 21         |
|      | Krok 2 - Kompletace základny (část 1)                     | 21         |
|      | Krok 3 - Kompletace základny (část 2)                     | 22         |
|      | Krok 4 - Připevnění pěnových podložek (část 1)            | 22         |
|      | Krok 5 - Připevnění pěnových podložek (část 2)            | 23         |
|      | Krok 6 - Sestavení držáku PTFE trubiček                   | 23         |
|      | Krok 7 - Dokončení držáků cívek (vstřk. lis.)             | 24         |
|      | Krok 8 - Spojování spojek držáku cívky                    | 24         |
|      | Krok 9 - Vstřikolisovaný držák cívky: příprava dílů       | 25         |
| 4.   | Příprava sestavy                                          | 26         |
|      | Krok 1 - Montáž jednotky MMU (1. část)                    | 27         |
|      | Krok 2 - Montáž jednotky MMU (2. část)                    | 27         |
|      | Krok 3 - PTFE trubička mezi MMU a Extruder: příprava dílů | 28         |
|      | Krok 4 - PTFE trubička mezi MMU a extruderem              | 28         |
|      | Krok 5 - Nastavení držáků cívky                           | 29         |
|      | Krok 6 - PTFE trubička mezi držákem cívky a bufferem      | 30         |
| 5.   | Finále                                                    | . 31       |
|      | Krok 1 - Příprava filamentu                               | 32         |
|      | Krok 2 - Navržené rozložení filamentů                     | 33         |

| Krok 3 - Zavedení filamentu skrze zásobník               | . 33 |
|----------------------------------------------------------|------|
| Krok 4 - Předzavedení filamentu do MMU                   | 34   |
| Krok 5 - Zavření zásobníku                               | . 34 |
| Krok 6 - Pro tip: zavádění pomocí tlačítek.              | . 35 |
| Krok 7 - Zkouška zavedení (část 1)                       | . 36 |
| Krok 8 - Zkouška zavedení (část 2)                       | . 36 |
| Krok 9 - Tisk testovacího objektu                        | . 37 |
| Krok 10 - Mapování nástrojů                              | . 37 |
| Krok 11 - Ukázkové 3D modely                             | . 38 |
| Krok 12 - Vytiskněte si příručku a postupujte podle ní   | . 38 |
| Krok 13 - Příprava G-code / Příprava vlastních modelů    | . 39 |
| Krok 14 - Vytváření vlastních Multi-materiálových modelů | . 39 |
| Krok 15 - MMU Operace s jedním materiálem                | 40   |
|                                                          |      |

# 1. Úvod

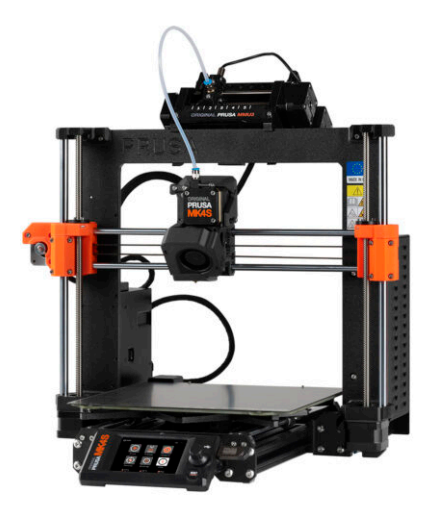

## **KROK 1** Důležité

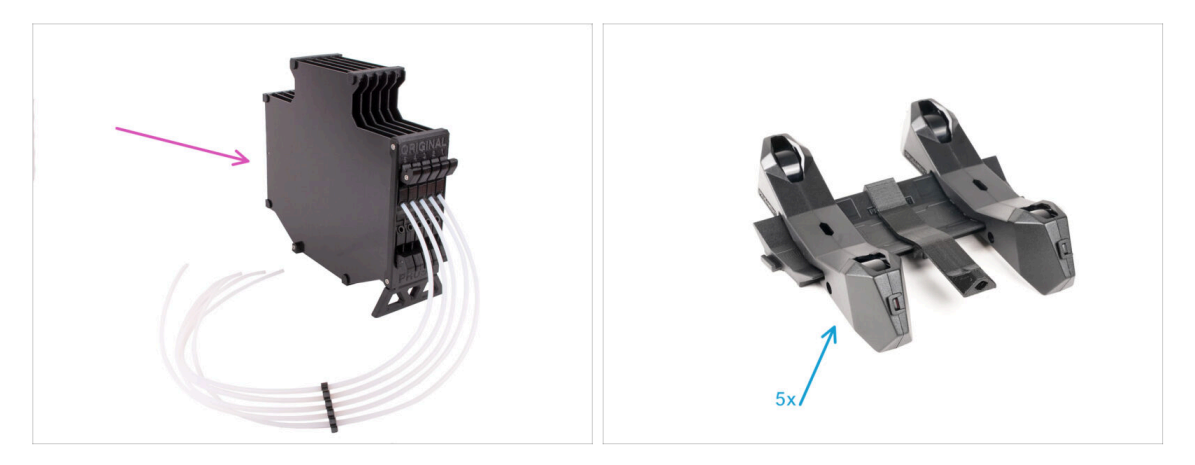

- Gratulujeme vám k nákupu sestavené tiskárny Original Prusa MK4S s MMU3!
- Tento návod je věnován pouze sadě sestavené MK4S s MMU3 z výroby. Pokud jste si objednali pouze sestavenou jednotku MMU3 a tiskárnu zakoupili samostatně, použijte tento návod Sestavení Original Prusa MMU3
- I když se jedná o sestavenou verzi, ještě je třeba sestavit několik doplňků, než můžete začít tisknout:
  - Sestava kazetového zásobníku
  - Sestava držáku cívky (5x)
  - Pečlivě postupujte podle pokynů a pokračujte v montáži.

#### KROK 2 Potřebné nástroje

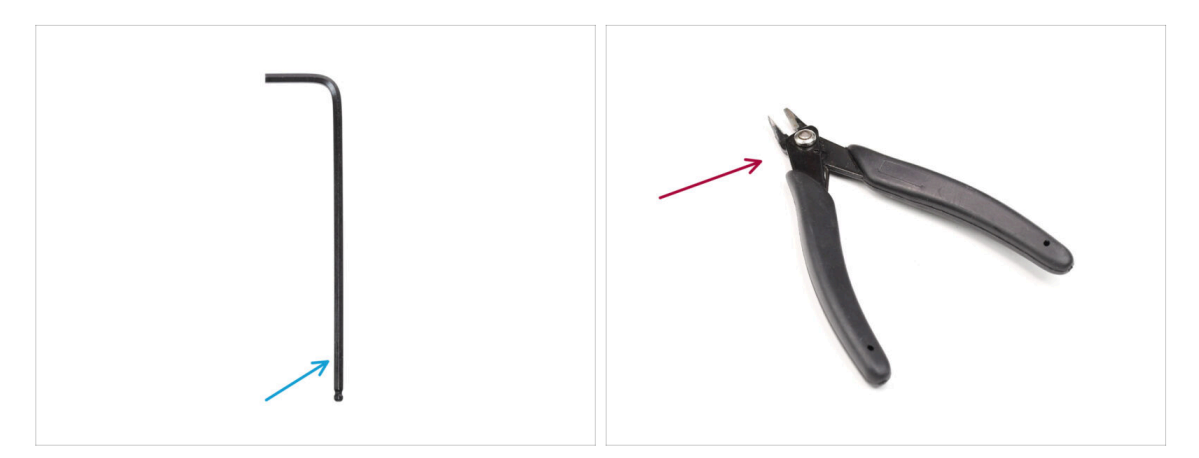

- Následující kapitoly vyžadují:
- 2,5mm inbusový klíč
- Postranní řezáky

1. Úvod

# KROK 3 K dispozici jsou i obrázky ve vysokém rozlišení

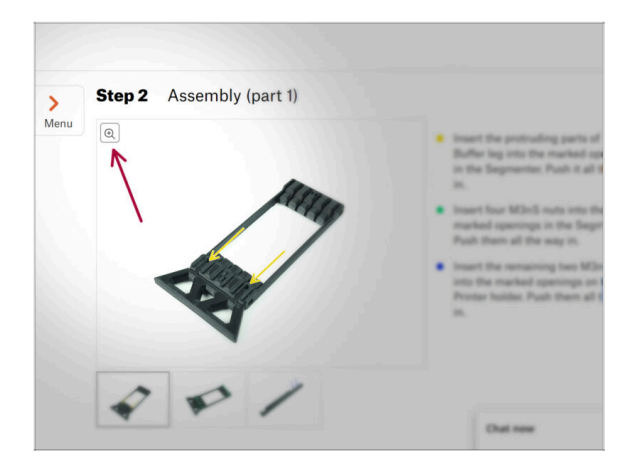

- Pokud si návod prohlížíte na webu help.prusa3d.com, pro lepší přehlednost si můžete původní obrázky prohlédnout ve vysokém rozlišení.
- Najeďte myší na obrázek a klikněte na ikonku lupy ("View original") v levém horním rohu.

# KROK 4 Orientace podle štítků

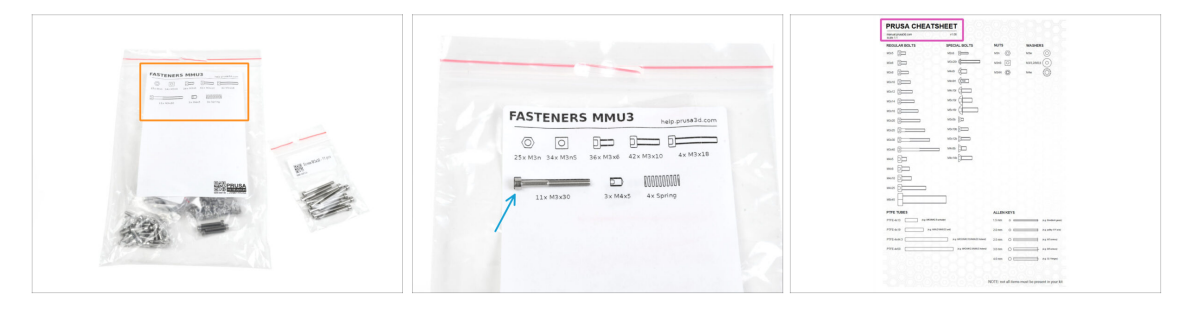

- Všechny krabice a sáčky s díly pro stavbu jsou označeny.
- Většina nákresů dílů na štítcích je v měřítku 1:1 a lze je použít k identifikaci dílu.
- Prusa Cheatsheet s nákresy spojovacího materiálu v měřítku 1:1 si můžete stáhnout z našich stránek a vytisknout (na běžné 2D tiskárně): Prusa Cheatsheet. Aby správně fungoval, je potřeba ho vytisknout ve 100% velikosti.

### KROK 5 Info o trysce Prusa

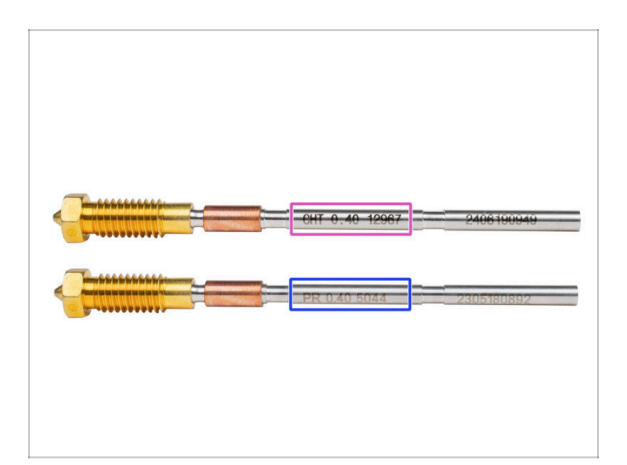

🖄 Existují dvě varianty trysek Prusa, které dodáváme s tiskárnami:

- Tryska Prusa Nozzle brass CHT high flow (označená CHT)
- Tryska Prusa Nozzle brass (označená PR)
- Tiskárna MK4S je standardně z továrny vybavena mosaznou tryskou Prusa Nozzle.
- (i) Přestože je s tryskou Prusa CHT možné tisknout, mějte na paměti, že pro kvalitní výtisky je nutné specifické nastavení.
  - Součástí balení MMU3 je také tryska Prusa Nozzle CHT.
    - Chcete-li vyměnit trysku na tiskárně MK4S, postupujte podle pokynů uvedených ve speciální příručce Výměna Prusa trysky (MK4S/MK3.9S).

# KROK 6 Jsme tu pro Vás!

|             |    | your other hand.<br>★ BE EXTEMENT QAREFUL as the pilers<br>to Salds and you can easily damage<br>the wires!!<br>• To check if the filament is seated<br>proving entry pull it with your hand.<br>The X-asis should bend a lifte, but the<br>filament must remain in the sol.<br>• If you have issues, try to adjust the tip or<br>the filament. |
|-------------|----|----------------------------------------------------------------------------------------------------|
|             |    |                                                                                                    |
| Add comment |    | Add a commer                                                                                                    |
| Add comment | I. | Add a commer                                                                                                    |

- Ztratili jste se v instrukcích, chybí vám šroub, nebo se zlomil vytištěný díl? Dejte nám vědět!
- Můžete nás kontaktovat těmito způsoby:
  - Pomocí našeho 24/7 živého chatu
  - Případně napsáním emailu na info@prusa3d.cz
  - Můžete také použít komentáře pod jednotlivými kroky.

#### KROK 7 Připravte si pracovní stůl

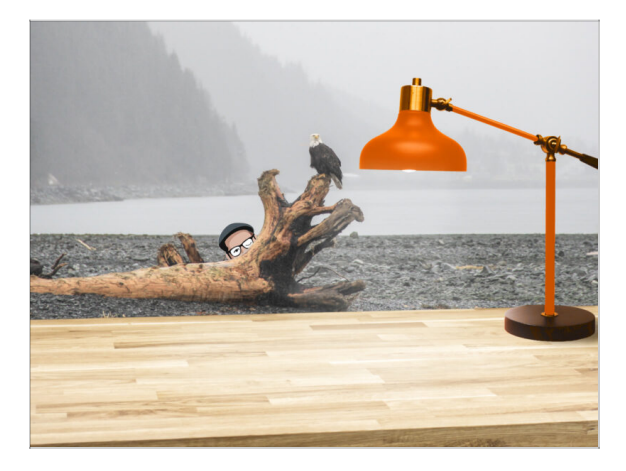

- Udělejte si pořádek na stole! Uklízení snižuje pravděpodobnost ztráty malých dílů.
- Vykliďte si pracovní prostor. Ujistěte se, že máte dostatek místa. Pěkně rovný pracovní stůl vám zajistí, že vše půjde jak má.
- Budiž světlo! Ujistěte se, že se nacházíte na dobře osvětleném místě.
   Pravděpodobně se vám bude hodit další lampa nebo dokonce baterka.
- Připravte si něco na plastové sáčky a odstraněné obalové materiály, abyste je mohli následně recyklovat. Ujistěte se, že se nevyhazují žádné důležité součásti.

# KROK 8 Příprava tiskárny

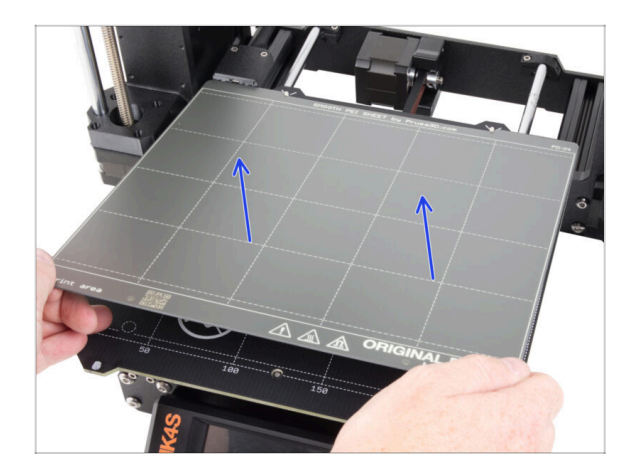

- Opatrně odstraňte zkušební výtisk z tiskové podložky.
- Tiskový plát sejměte a na chvíli jej odložte stranou.
- All set? Let's move on to the next chapter: 2. Cassete Buffer Assembly

# 2. Sestava kazetového zásobníku

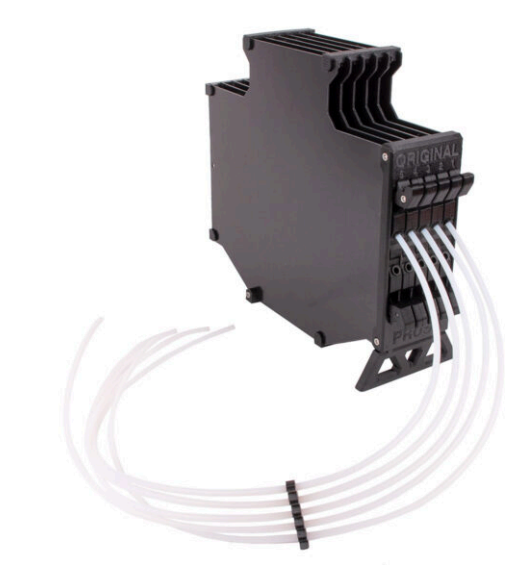

# KROK 1 Nářadí potřebné k této kapitole

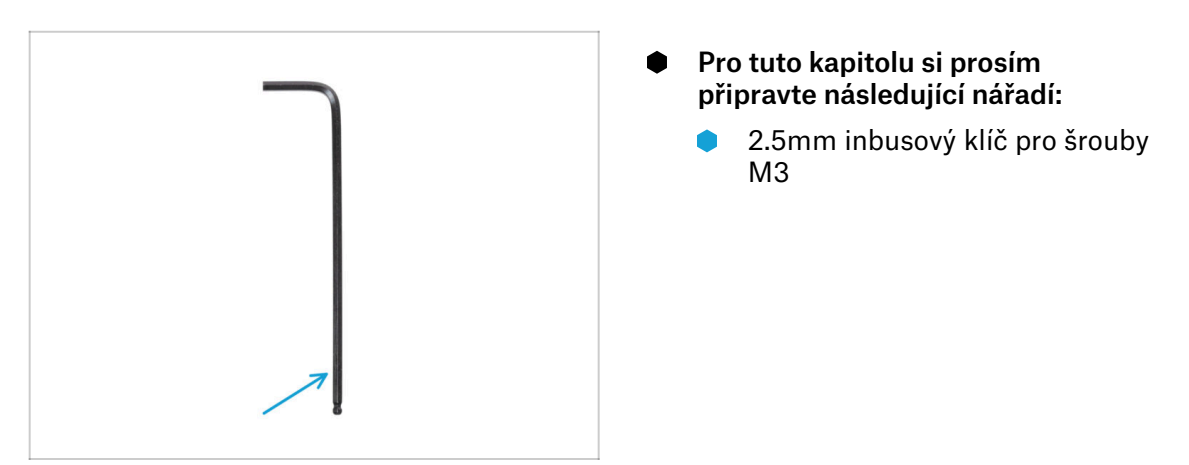

# KROK 2 Příprava dílů

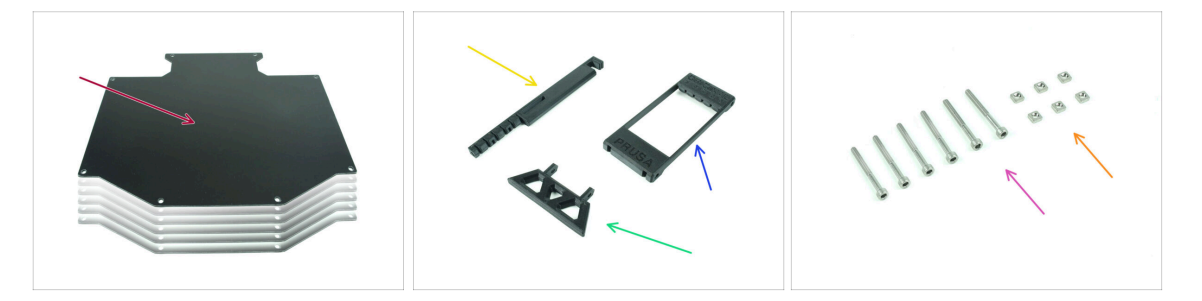

- Pro následující kroky si prosím připravte:
- Deska zásobníku (6x)
- Držák tiskárny (1x)
- Buffer-leg (1x)
- Segmenter (1x)
- Šrouby M3x30 (6x)
- Matka M3nS (6x)

# **KROK 3** Slepení fólie

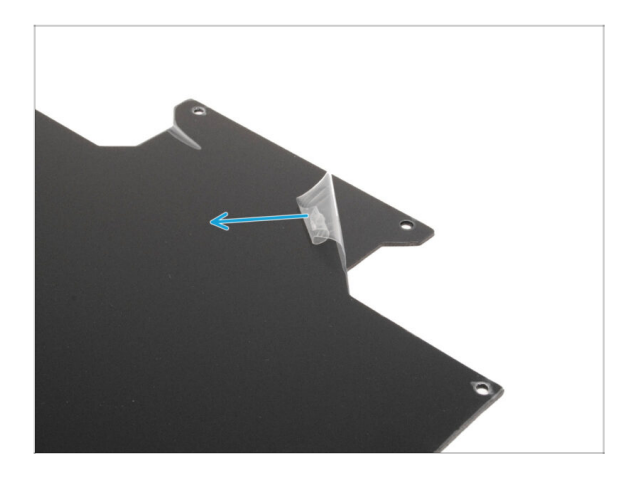

 Odlepte ochranné vrstvy z obou stran desek zásobníku.

KROK 4 Sestavení (1. část)

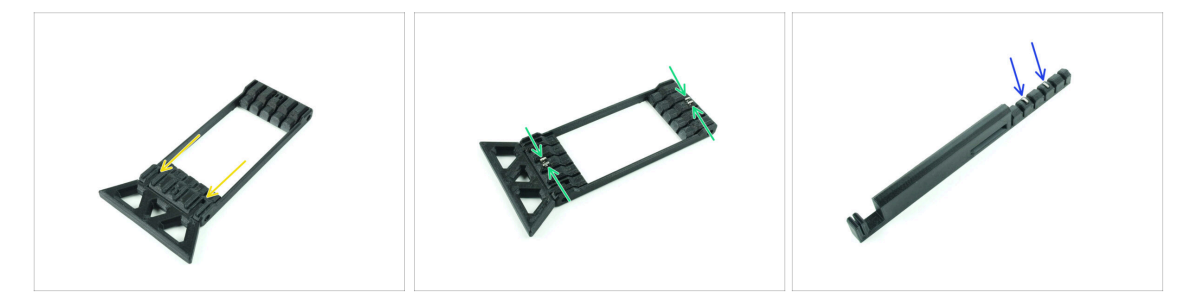

- Vložte výstupky na díle buffer-leg do označených otvorů na Segmenteru. Zatlačte je až na doraz.
- Vložte čtyři matice M3nS do malých označených otvorů v segmentoru. Zatlačte je až na doraz.
- Zbylé dvě matky M3nS vložte do označených otvorů na držáku tiskárny. Zatlačte je až na doraz.

#### 2. Sestava kazetového zásobníku

# KROK 5 Sestavení (2. část)

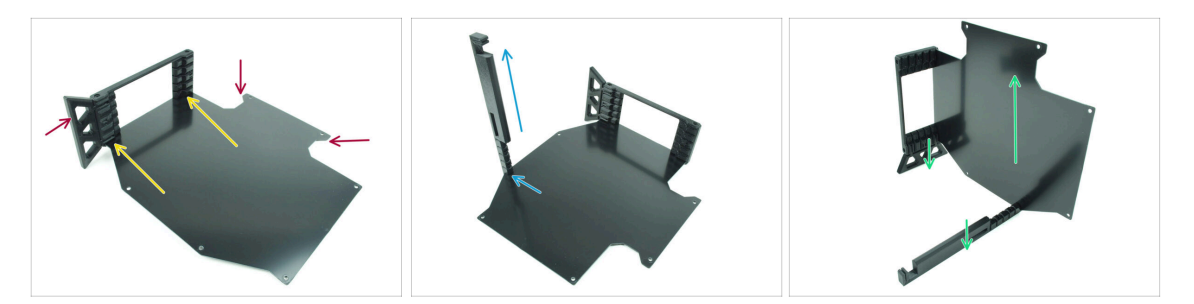

- Vložte první desku do označených drážek vespod Segmenteru. Zatlačte desku dovnitř tak, aby začly lícovat otvory pro šroubky.
- Ujistěte se, že noha bufferu a hranaté výřezy v desce jsou na protějších stranách.
- Přichyťte držák tiskárny do označeného místa na desce. Prozatím bude mířit vzhůru. Deska by se měla zaseknout do drážky ve spodu držáku tiskárny.
- Naorientujte celou sestavu tak, aby deska stála ve vzpřímené poloze. Držák tiskárny i noha buffery by se měly dotýkat země.

#### KROK 6 Sestavení (3. část)

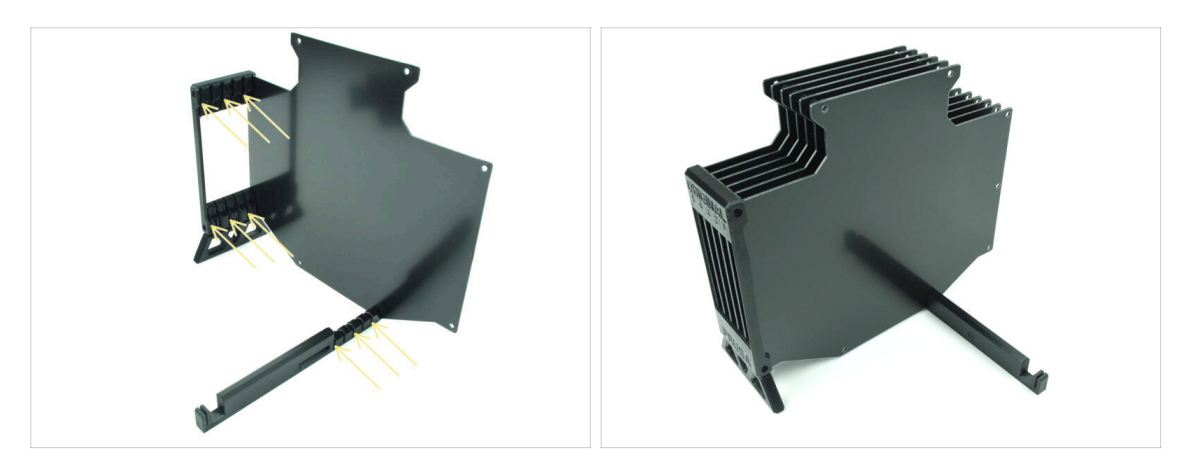

- Vložte zbývajících pět kusů desek do korespondujících drážek v Segmenteru a držáku tiskárny.
- Celá sestava by nyní měla vypadat jako na druhém obrázku.

#### 2. Sestava kazetového zásobníku

# KROK 7 Sestavení (4. část)

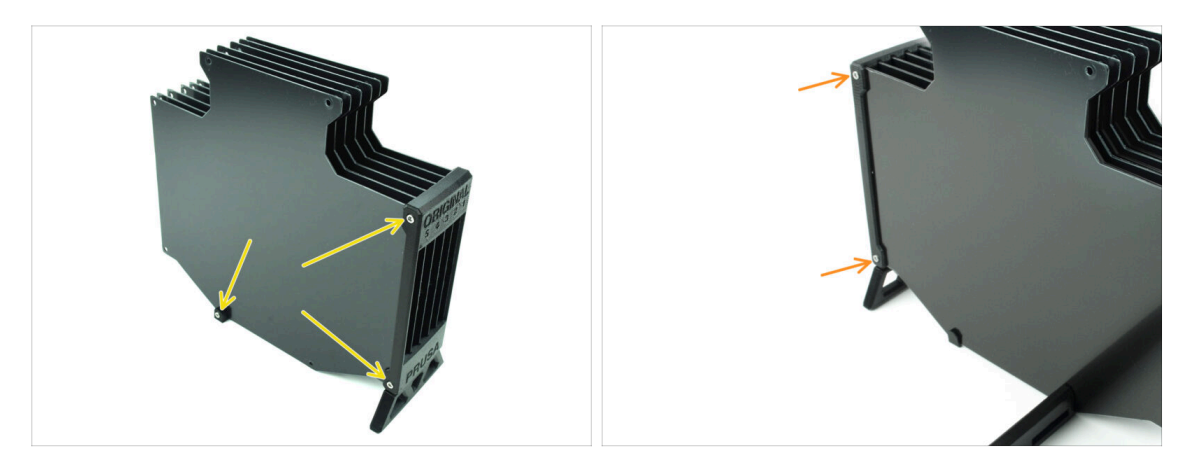

- Vložte tři šrouby M3x30 do vyznačených otvorů na boku segmenteru a držáku tiskárny. Utáhněte je.
- (i) Pokud šroub nelze zavést, zkontrolujte, zda jsou všechny otvory zarovnány s deskami.
- Šroub příliš neutahujte. V opačném případě by mohlo dojít k deformaci dílu.
- Přichyťte další dva šroubky M3x30 do otvorů na druhé straně Segmenteru.

#### KROK 8 Sestavení (5. část)

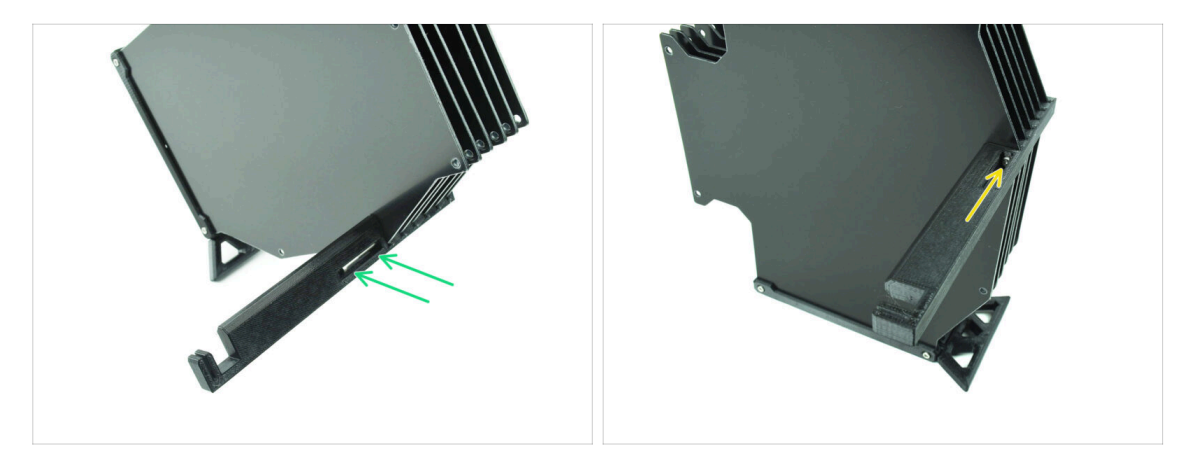

Vložte poslední šroub M3x30 do označeného otvoru v dílu Printer-holder.

(i) Všimněte si, že některé verze dílu mohou mít otvor na opačné straně, ale postup montáže zůstává stejný.

**Šroub příliš neutahujte.** V opačném případě by mohlo dojít k deformaci dílu.

Zatlačte šroub do sestavy až k matce. Utáhněte jej.

# KROK 9 Příprava dílů: Plate-holders

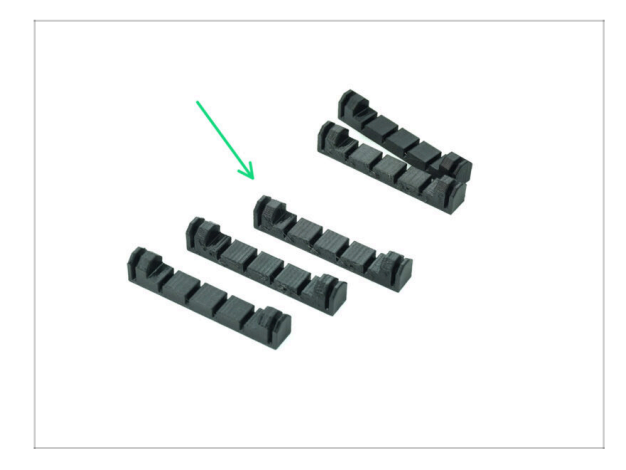

- Pro následující kroky si prosím připravte:
- Plate-holder (5x)

KROK 10 Sestavení (6. část)

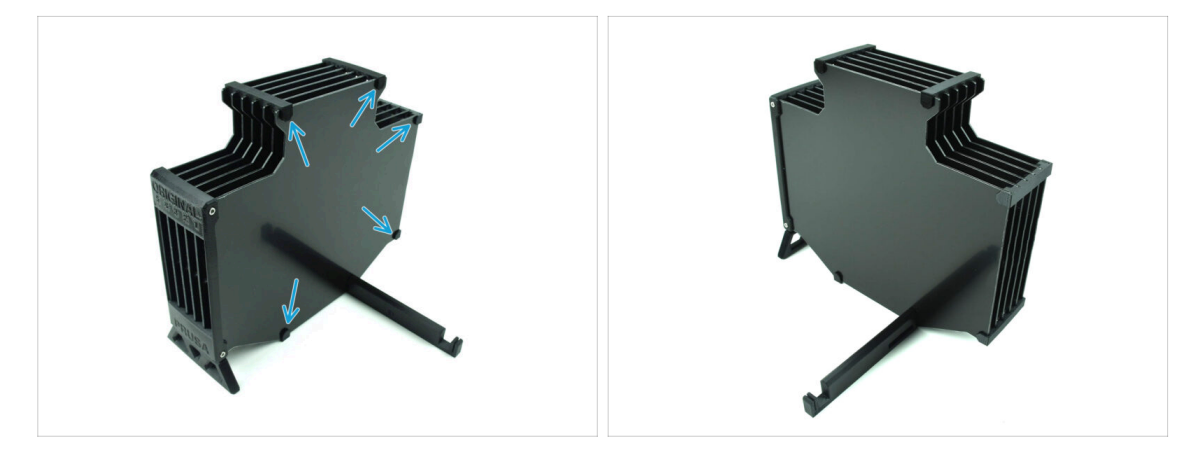

• Přichyťte plate-holdery na desky ve vyznačených místech.

#### 2. Sestava kazetového zásobníku

# KROK 11 Příprava dílů zásobníku

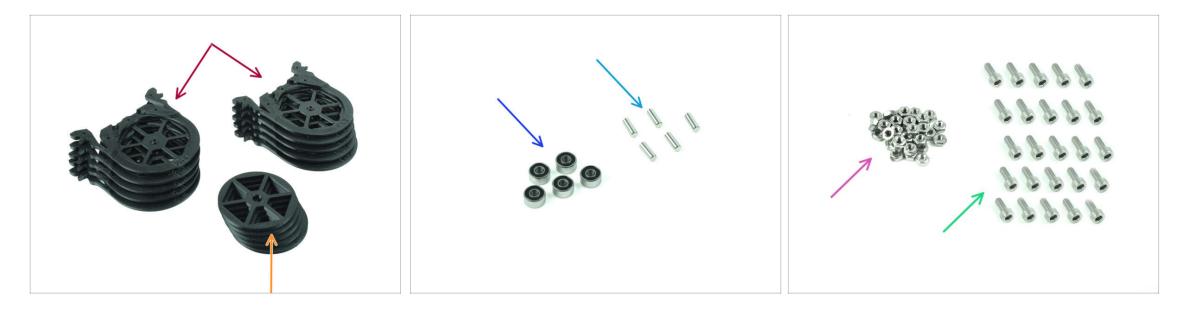

- Pro následující kroky si prosím připravte:
- Segment (10x)
- Kolečko (5x)
- Ložisko 693-2rs (5x)
- Hřídel 2,9x8,5 (5x)
- Matka M3n (15x)
- Šroub M3x6 (25x)

# KROK 12 Sestavení segmentu (část 1)

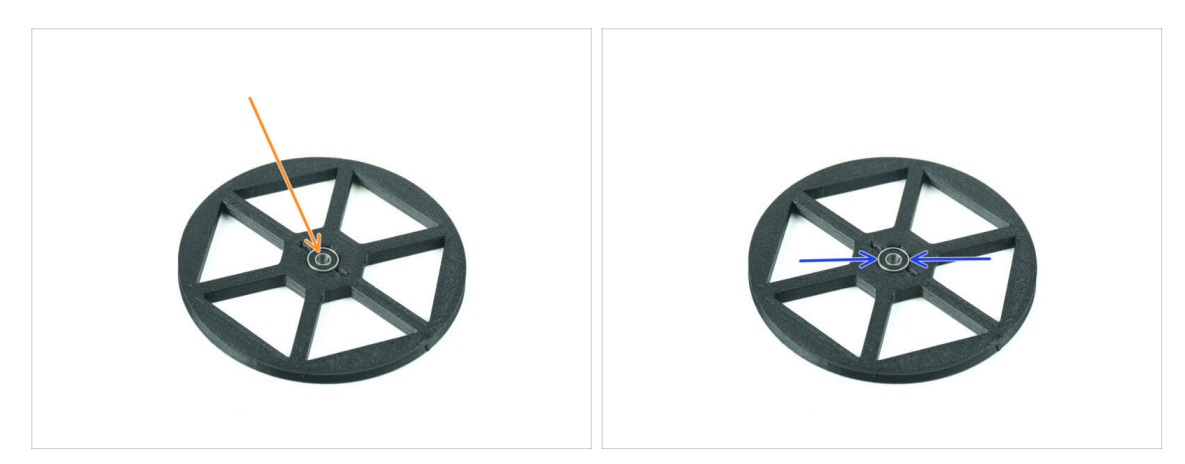

- Vložte ložisko do středového otvoru v kolečku.
- Ujistěte se, že je ložisko zasunuto až na doraz, dokud není v jedné rovině s povrchem.
- Opakujte postup pro zbývající čtyři kolečka.

# KROK 13 Sestavení dílu (část 2)

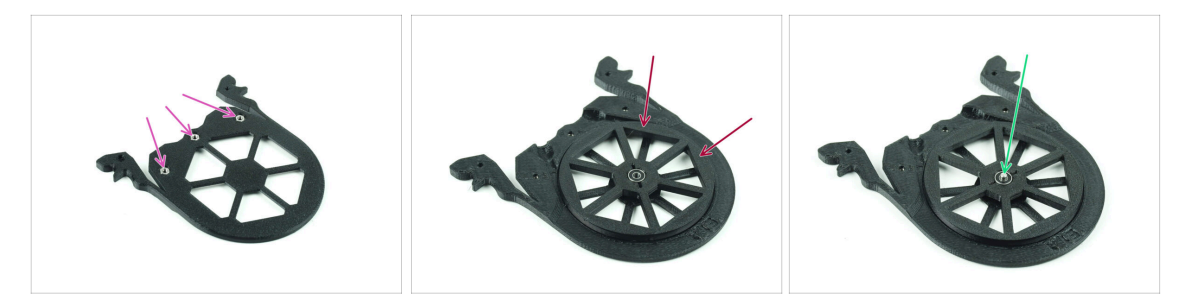

- Vložte tři matice M3n do vyznačených otvorů na segmentu a zatlačte je až na doraz.
- Přidejte kolečko do středu dílu zásobníku.
- Protlačte hřídel středem ložiska, až na doraz, dokud nezapadne do segmentu pod ložiskem.

#### KROK 14 Sestavení dílu (část 3)

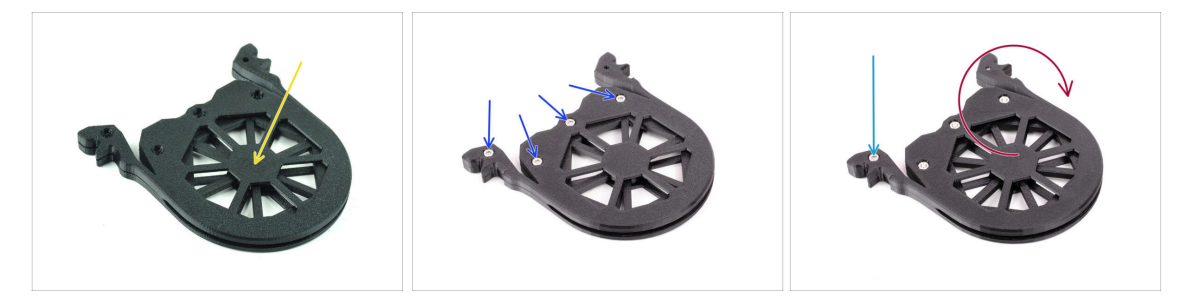

- Zakryjte sestavu dalším dílem Segment. Zatlačte oba díly k sobě, abyste se ujistili, že středová hřídel zapadla i do horního segmentu.
- Spojte oba díly pomocí čtyř šroubů **M3x6**.
- Sestavenou jednotku otočte.
- Přidejte pátý šroub **M3x6** z druhé strany.
- Stejným způsobem sestavte všechny zbylé segmenty.

# KROK 15 Objímky: příprava dílů

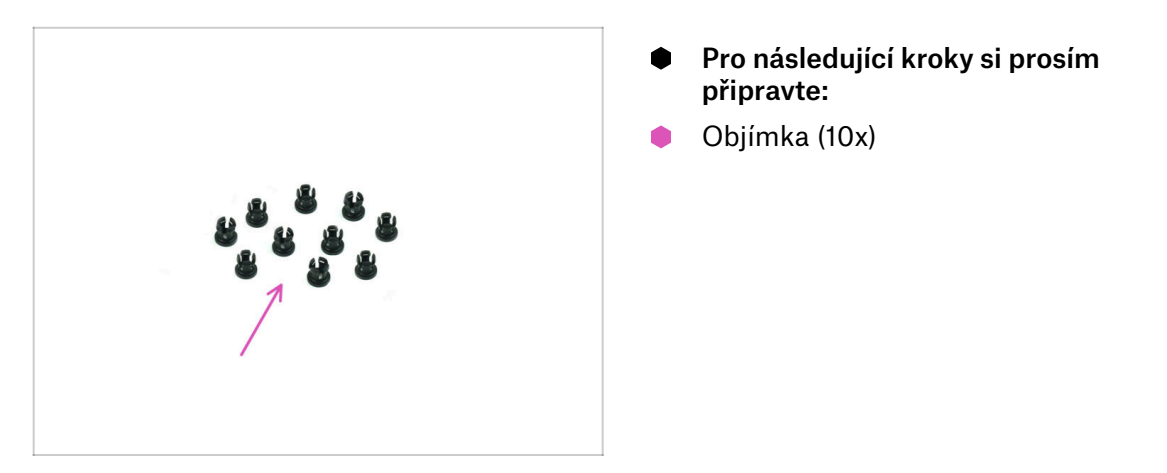

# KROK 16 Instalace objímky

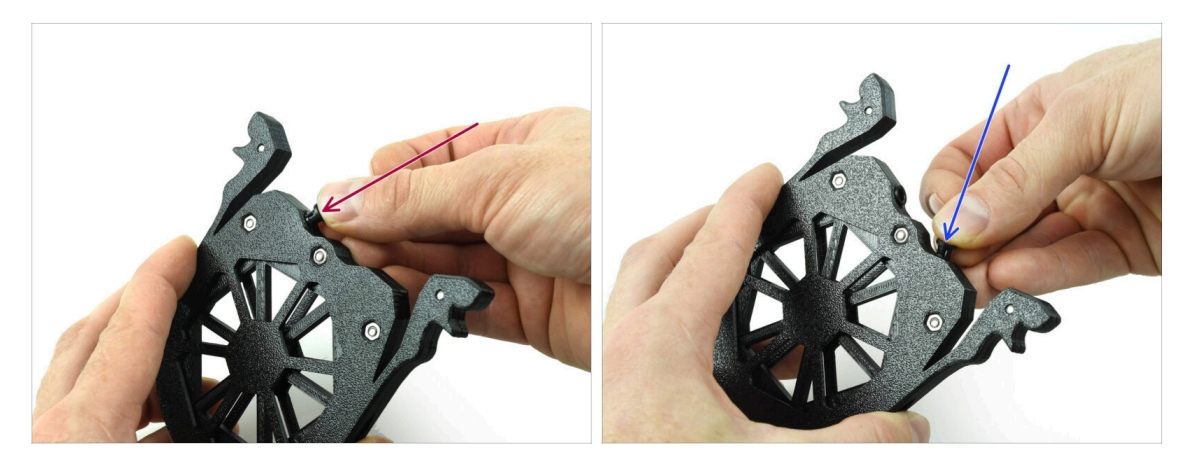

Vložte jednu **objímku** do místa na kazetě zásobníku vyznačeného na obrázku.

Pro snazší instalaci můžete při vkládání kleštiny do otvoru malé lamely zmáčknout k sobě. Jinak by se mohlo stát, že se jedna z lamel roztáhne směrem ven, což by vedlo k poškození kleštiny.

- Do dalšího otvoru vložte další objímku.
- Nainstalujte objímky i do zbývajících čtyř kartridží.

#### 2. Sestava kazetového zásobníku

# **KROK 17** Instalace cartridge

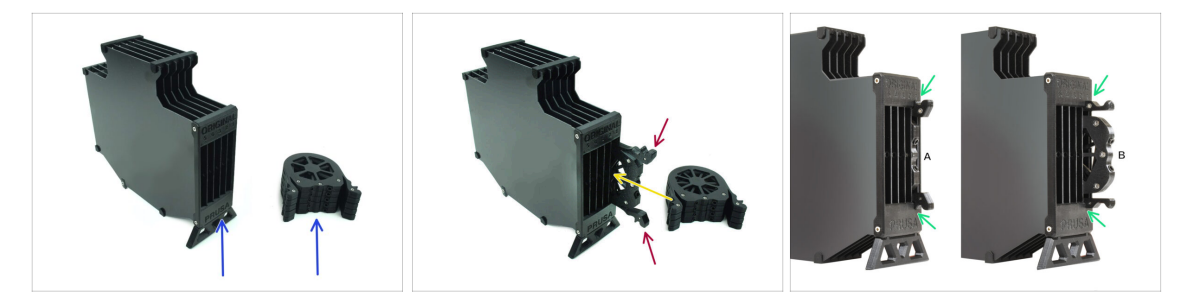

- Nyní si připravte všech 5 kazet a tělo zásobníku.
- Vezměte jednu z kartridží a držte ji za obě rukojeti. Stiskněte rukojeti k sobě, abyste je mohli zasunout.
- Vložte všechny kazety do zásobníku.
- Ujistěte se, že je kartridž správně zasunuta.

Pokud budete cartridge měnit někdy v budoucnu, stiskněte její rukojeti k sobě a vytáhněte ji.

Vložte všechny kartridže to těla zásobníku.

# KROK 18 Příprava dílů pro PTFE trubičky

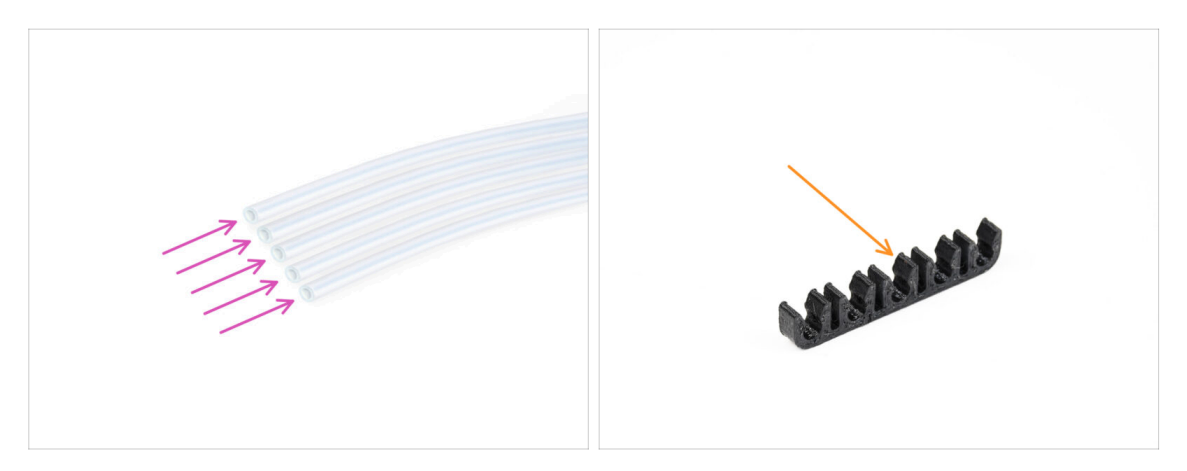

- Pro následující kroky si prosím připravte:
- PTFE trubička 650mm (5x)
- PTFE-clip (1x)

#### 2. Sestava kazetového zásobníku

# KROK 19 Instalace PTFE trubiček

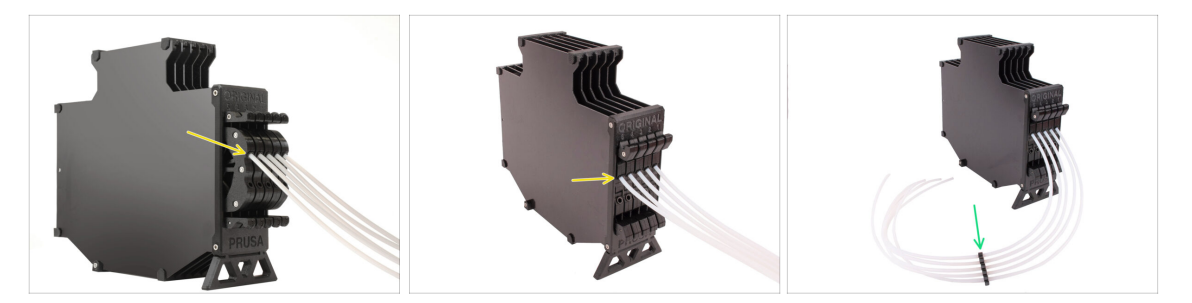

- U každé z kazet vložte do horní objímky PTFE trubičku. Zatlačte ji dovnitř až na doraz.
- Spojte PTFE trubičky pomocí PTFE svorky přibližně uprostřed.

# 3. Sestavení držáku cívky

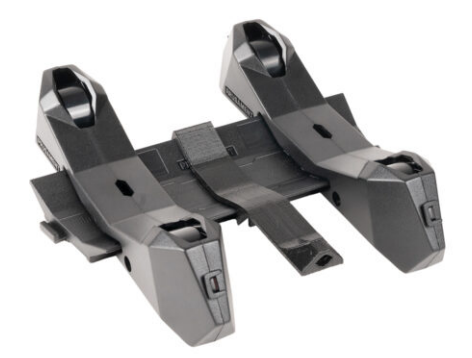

# KROK 1 Vstřikolisovaný držák: příprava dílů

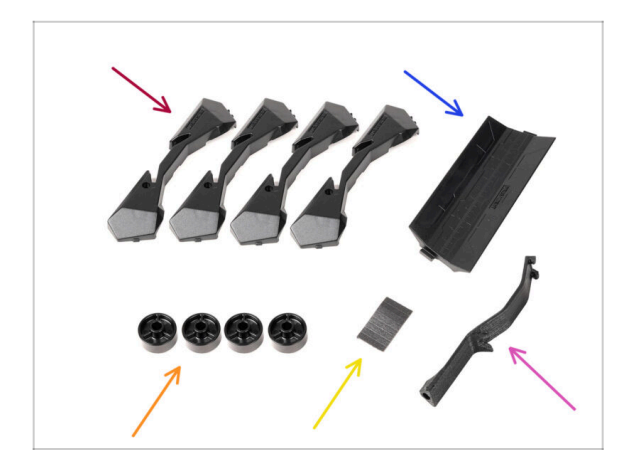

- Pro následující kroky si prosím připravte:
- Základna držáku cívky (4x)
- Spojka držáku cívky (1x)
- Kolečko držáku cívky (4x)
  - Kolečka odesílaná od dubna 2024 jsou vyrobena z POM. Doporučujeme použít tuto verzi namísto dřívějších koleček vyrobených z ABS.
- Sada pěnových podložek (1x)
- Držák PTFE (1x)

# KROK 2 Kompletace základny (část 1)

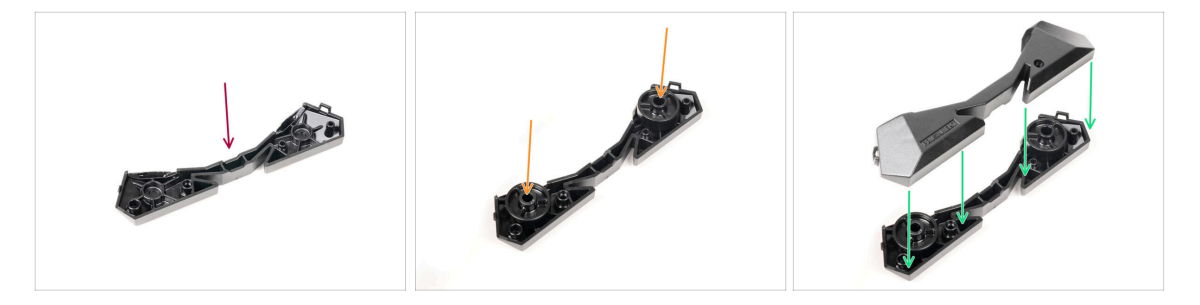

- Vezměte jednu jednu základnu a položte ji stejně, jako je na obrázku.
- Vložte dvě kolečka do základny.
- Zakryjte sestavu dalším dílem základny.

# KROK 3 Kompletace základny (část 2)

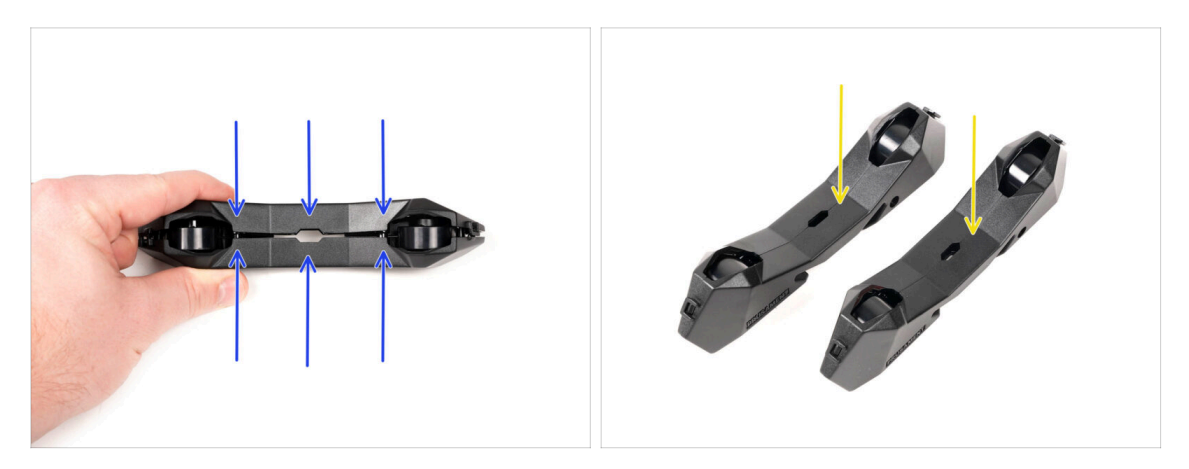

- Satlačte oba díly základny k sobě, dokud jeden do druhého zcela nezapadnou.
- Zkontrolujte, zda díly základny správně drží pohromadě.
- Stejný postup opakujte i pro druhou boční část držáku cívky.

# KROK 4 Připevnění pěnových podložek (část 1)

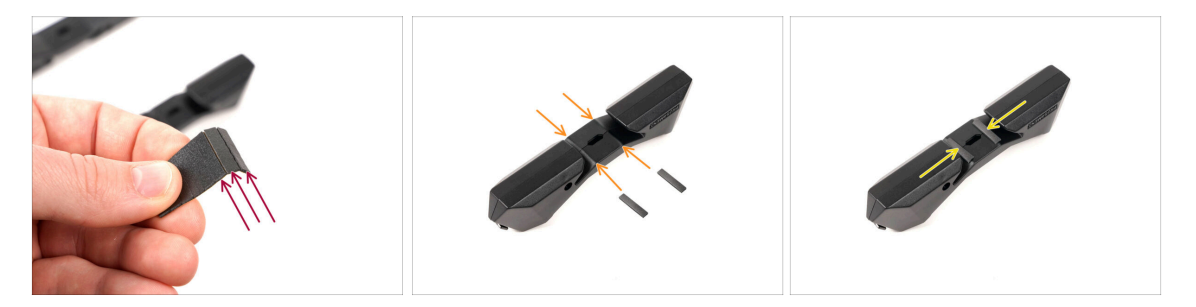

- Vezměte sadu pěnových podložek. Ohněte ji a oddělte jednotlivé proužky pěnové podložky.
- Všimněte si zaoblených hran uvnitř otvoru v sestavě základny.
- Na střed zaoblené hrany uvnitř otvoru připevněte proužek pěnové podložky, jak vidíte na obrázku.

# KROK 5 Připevnění pěnových podložek (část 2)

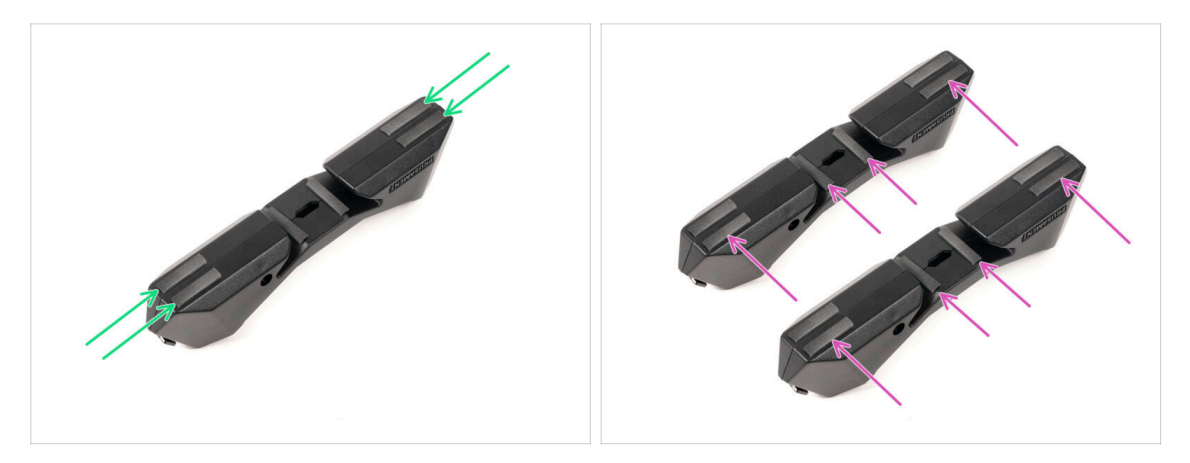

- Na vyznačená místa na spodní straně základny držáku cívky připevněte další čtyři proužky pěnové podložky.
- Na druhou základu držáku cívky nalepte dalších šest proužků pěnové podložky.

#### KROK 6 Sestavení držáku PTFE trubiček

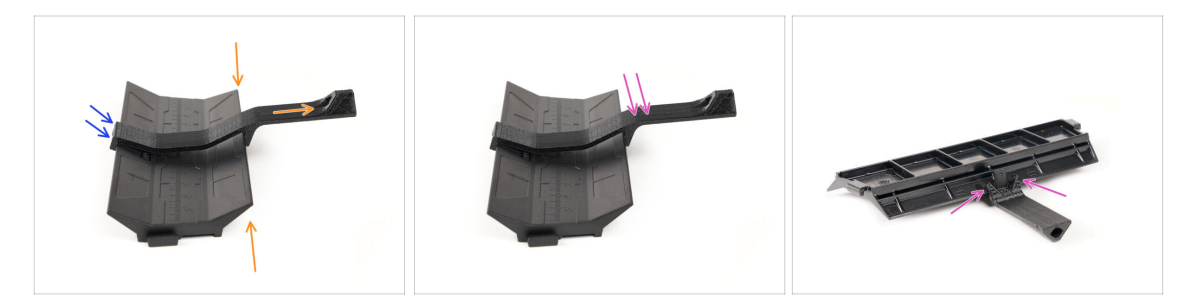

- Vezměte spojku držáku cívky a zahákněte na ní PTFE držák.
- Ujistěte se, že delší část PTFE držáku je umístěna na užší straně vodicí části.
- Zatlačte držák PTFE dolů na spojku, dokud zcela nezapadne a nezajistí se na místě.

# KROK 7 Dokončení držáků cívek (vstřk. lis.)

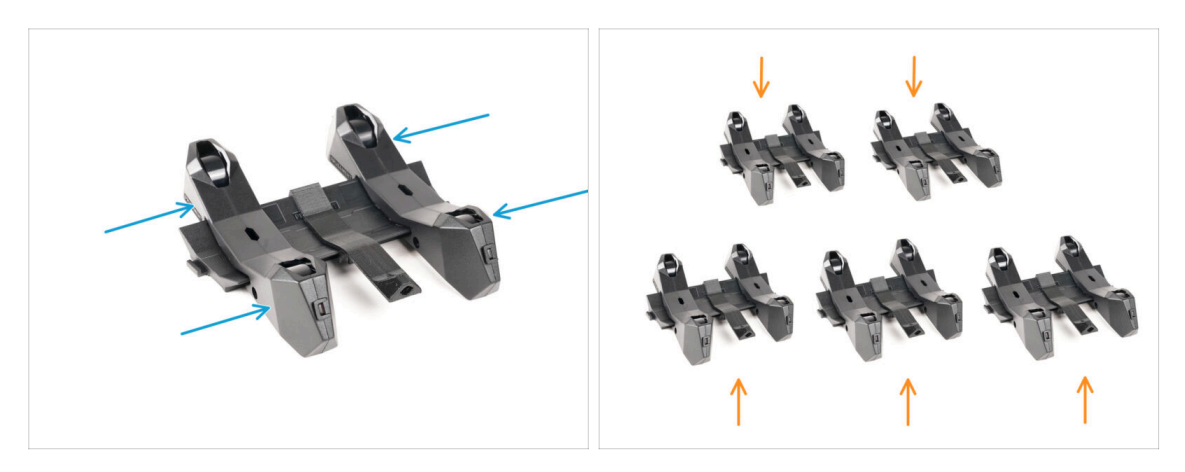

- Nasaďte boční díly na vodicí díl spojku.
- Stejný postup opakujte i u zbývajících držáků cívky, dokud nesestavíte všech pět. (Nezapomeňte na pěnové podložky na dně!)

### KROK 8 Spojování spojek držáku cívky

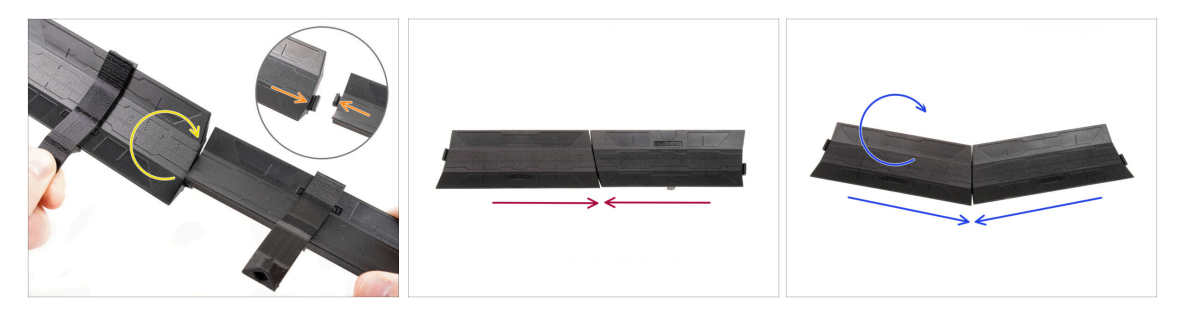

- Na obou stranách spojky jsou výstupky.
- Pomocí těchto výstupků lze spojky spojit. Chcete-li je spojit, jednoduše naklopte spojky jednu do druhé, dokud výstupky nezapadnou.
- Spojky lze pospojovat do jedné roviny.
- Nebo když jednu ze spojek otočíte, můžete je spojit do oblouku. To se hodí k vytvoření oblouku držáků cívek kolem bufferu, aby byly všechny dráhy filamentů co nejpřímější.

# KROK 9 Vstřikolisovaný držák cívky: příprava dílů

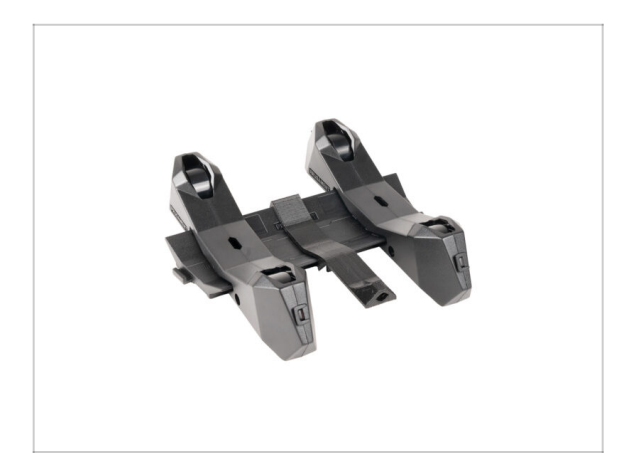

- Gratulujeme! Právě jste úspěšně sestavili všech pět držáků cívek.
- Now, continue in the chapter: 4.
   Preparing the assembly

# 4. Příprava sestavy

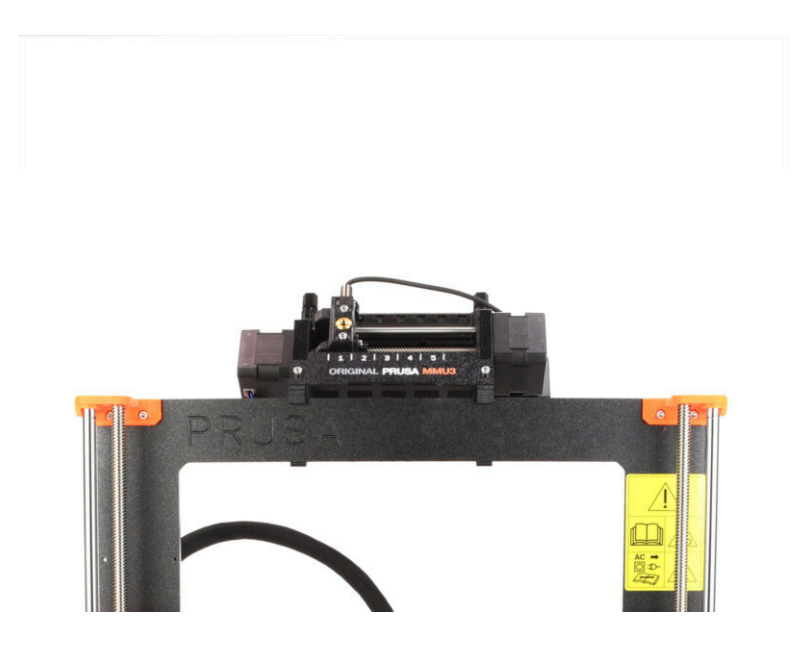

# KROK 1 Montáž jednotky MMU (1. část)

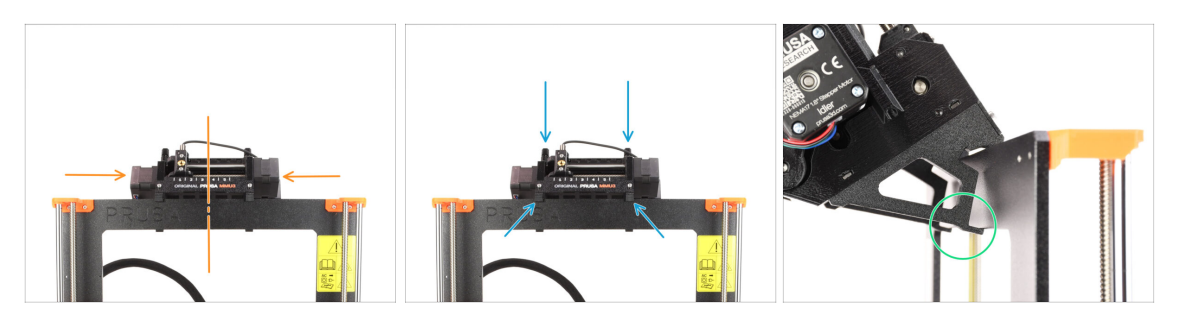

- Jednotka MMU3 by měla být umístěna na horní část rámu tiskárny.
- Umístěte jednotku MMU3 na rám.

#### Připevněte ji jen za horní háčky.

 Podívejte se zezadu, jsou zde "svorky", které budou v dalším kroku použity pro zajištění jednotky k rámu.

# KROK 2 Montáž jednotky MMU (2. část)

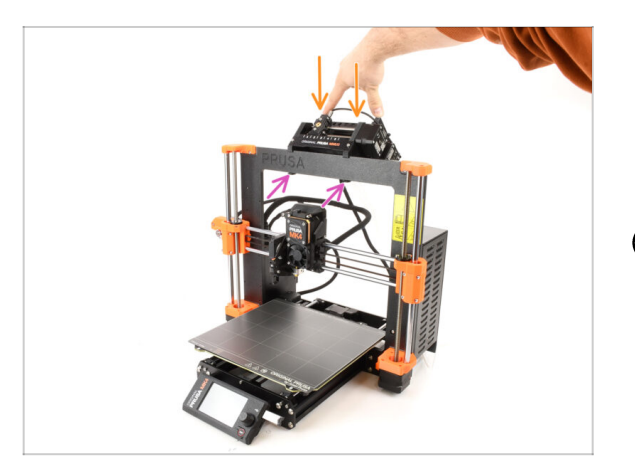

- Zadní část jednotky MMU3 mírně zatlačte směrem dolů, dokud svorky nezapadnou do rámu.
- Zkontrolujte, zda jsou obě spodní svorky na jednotce plně zasunuté.
- (i) Pokud potřebujete jednotku sundat z rámu, jednoduše zvedněte její zadní část. Tím se svorky uvolní.

# KROK 3 PTFE trubička mezi MMU a Extruder: příprava dílů

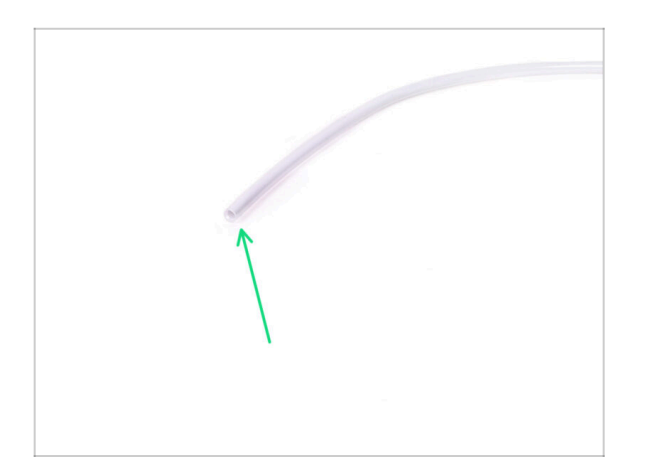

- Pro následující kroky si prosím připravte:
  - PTFE trubička 360x2,5mm (1x)

## KROK 4 PTFE trubička mezi MMU a extruderem

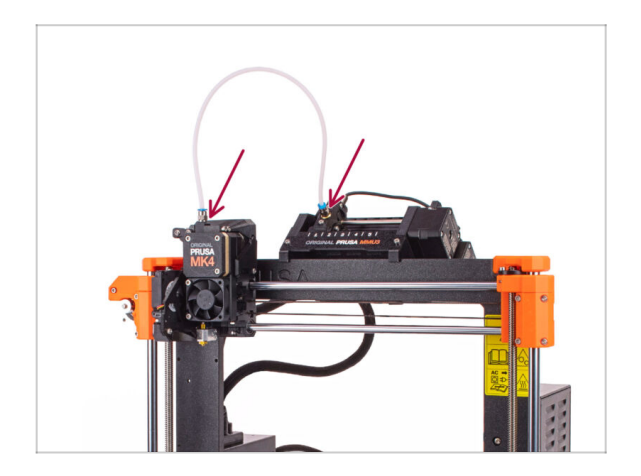

- Připevněte teflonovou PTFE trubičku k tiskárně. Jeden konec jde do selektoru. Druhý konec se nasadí na extruder. Utáhněte šroubení pomocí univerzálního klíče (uniwrench).
- V případě potřeby dotáhněte šroubení pomocí univerzální klíče.

# KROK 5 Nastavení držáků cívky

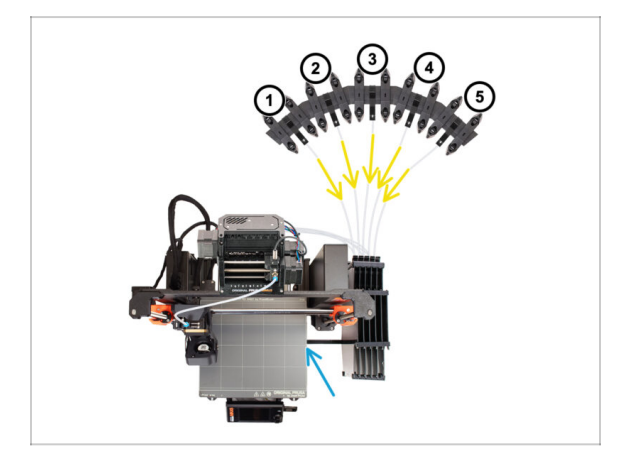

- Nastavení zásobníku a cívek na obrázku je takové, jakého se budeme snažit dosáhnout. Uspořádejte držáky cívek a zásobník tak, jak je vidět na obrázku.
- Připojte část "držáku tiskárny" na zásobníku k extruzi na tiskárně.
- PTFE trubičky by měly vést z držáků cívek do zásobníku. Poté od zásobníku k zadní straně jednotky MMU.
- Všimněte si umístění držáku cívky. Je důležité, aby filament měl **co nejpřímější dráhu** a aby mu nic nepřekáželo. PTFE trubičky by neměly být **příliš ohnuté**. Jinak se filament zasekne.

# KROK 6 PTFE trubička mezi držákem cívky a bufferem

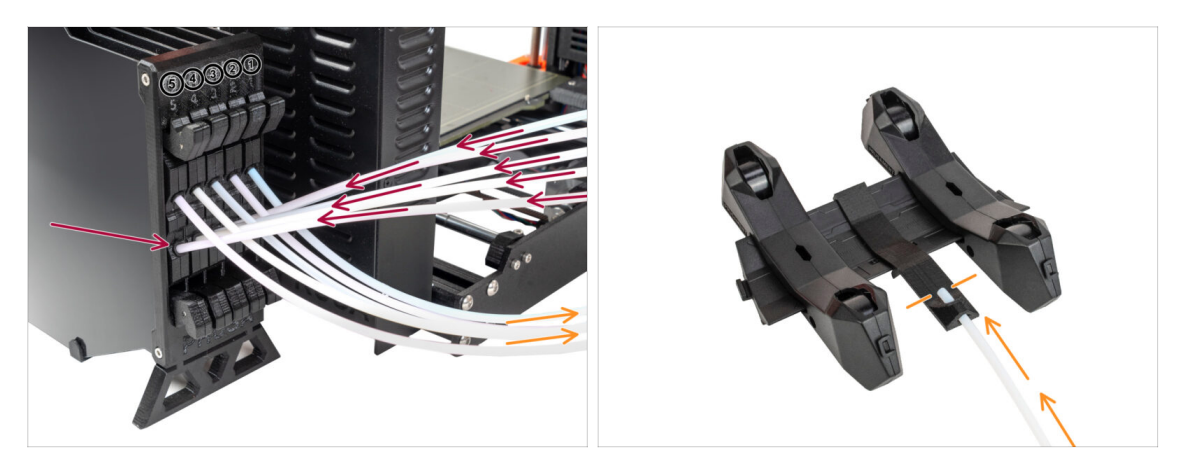

- Připojte PTFE trubičky z MMU jednotky ke spodní řadě objímek na zásobníku a dbejte na to, aby číslování na zásobníku a na jednotce MMU odpovídalo.
- Připojte každý konec PTFE trubičky ze zásobníku k PTFE držáku na každém držáku cívky.

Ujistěte se, že je každý držák cívky připojen k odpovídajícímu číslu pozicefilamentu. (označené 1 až 5 na jednotce MMU a zásobníku.)

- MMU3 pro MK4 vyžaduje použití nejnovější verze komponent zásobníku. Pokud používáte starší verzi, je nutné zařízení přestavět pomocí nejnovější dostupné verze.
- Nyní je čas přiblížit se k tisku. Přejděme k další kapitole.

5. Finále

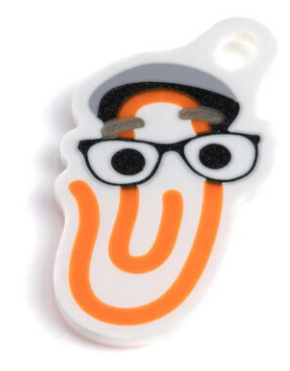

### KROK 1 Příprava filamentu

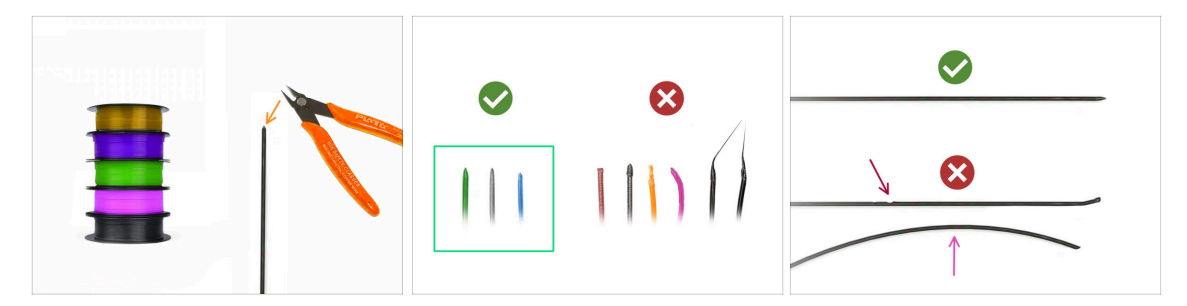

- Vaše sestavená tiskárna MK4S s MMU3 byla zkalibrována a otestována v našem závodě. Přesto je třeba provést několik jednoduchých kontrol.
- X Nyní se můžeme pustit do zavedení filamentu a tisku testovacího objektu! Nejprve však;
- Připravte si prosím alespoň pět různých PLA filamentlů a odřízněte konce tak, aby na každém z nich vznikl ostrý hrot - jak je vidět na obrázku.
- Filament musí mít ostrou špičku, aby byl správně zaveden do jednotky MMU a stejně tak i do tiskárny. Pokud je hrot deformovaný, ohnutý nebo má větší průměr, nebude správně zaveden.
- Prozkoumejte posledních 40 cm každého filamentu. Ujistěte se, že tam nejsou žádné promáčkliny. Někdy, pokud se filament předtím zasekl, udělá v něm podávací kolečko důlek. Tuto část filamentu již jednotka MMU nemůže uchopit a posunout a je nutné ji odříznout.
- Pokud je konec filamentu ohnutý, narovnejte ho. Musí být dokonale rovný.
- Používejte pouze vysoce kvalitní filamenty se zaručenou nízkou odchylkou průměru. V případě, že budete mít v budoucnu problémy se zavedením/vysunutím filamentu, zkontrolujte znovu i tento krok. Ujistěte se, že je filament suchý. Filamenty citlivé na vlhkost mohou být při provozu MMU problematické.

#### 5. Finále

# KROK 2 Navržené rozložení filamentů

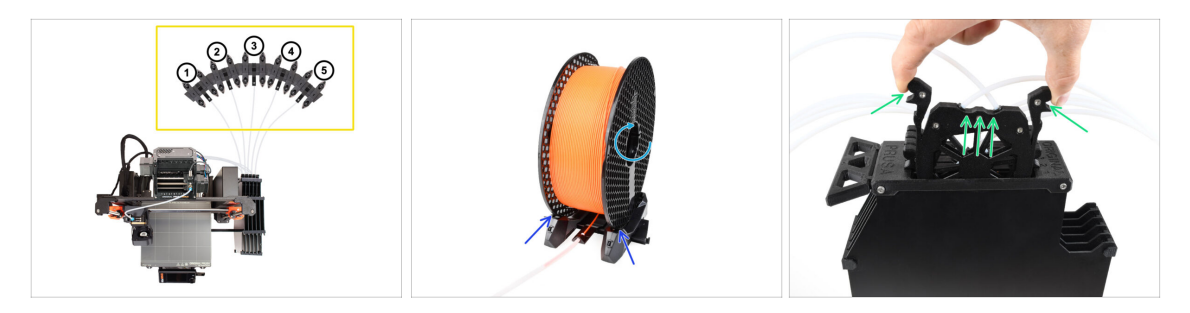

- Položte pět cívek s filamenty na držáky cívek. Dbejte na to, aby si cívky vzájemně nepřekážely.
  - (i) Pozice filamentů jsou označeny **1,2,3,4,5** ve směru zleva doprava z perspektivy uživatele.
  - Upravte šířku držáku cívky tak, aby do něj cívka filamentu pasovala.
  - Ověřte, že se cívka může volně otáčet a nic ji v tom nebrání.
- Vyjměte kazetu pro Filament 1 ze zásobníku.

#### KROK 3 Zavedení filamentu skrze zásobník

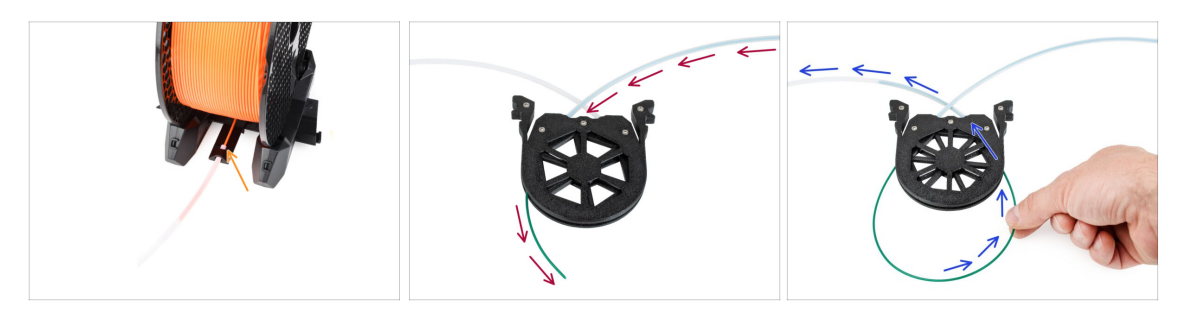

- Vložte **špičku filamentu 1** do spodní PTFE trubičky, připevněné k držáku cívky.
- Zatlačujt konec filamentu do teflonové PTFE trubičky, dokud se neobjeví ve příslušné kazetě zásobníku.
- Vezměte špičku a vložte ji přes kazetu do druhé PTFE trubičky, která vede do jednotky MMU.

# KROK 4 Předzavedení filamentu do MMU

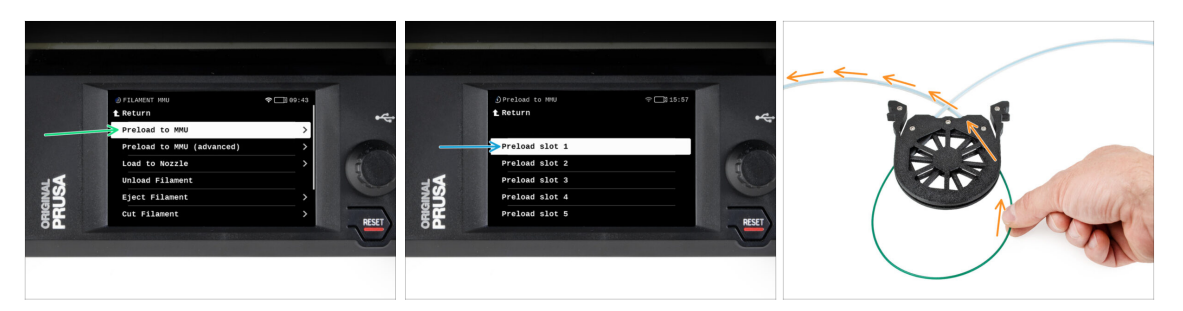

- Přejděte na tiskárně do Filament -> Zavést do MMU
- Vyberte Filament slot 1. Jednotka MMU zařadí idler do první polohy a začne otáčet řemeničkou, dokud není filament zaveden.
- Tlačte příslušný konec filamentu do teflonové PTFE trubičky ze zásobníku do jednotky MMU, dokud neucítíte, že je filament vtahován dovnitř.

A Pamatujte, že hrot filamentu musí být rovný a ostrý, aby byl správně zaveden.

Opakujte stejný postup pro zavedení všech **pěti** filamentů.

### KROK 5 Zavření zásobníku

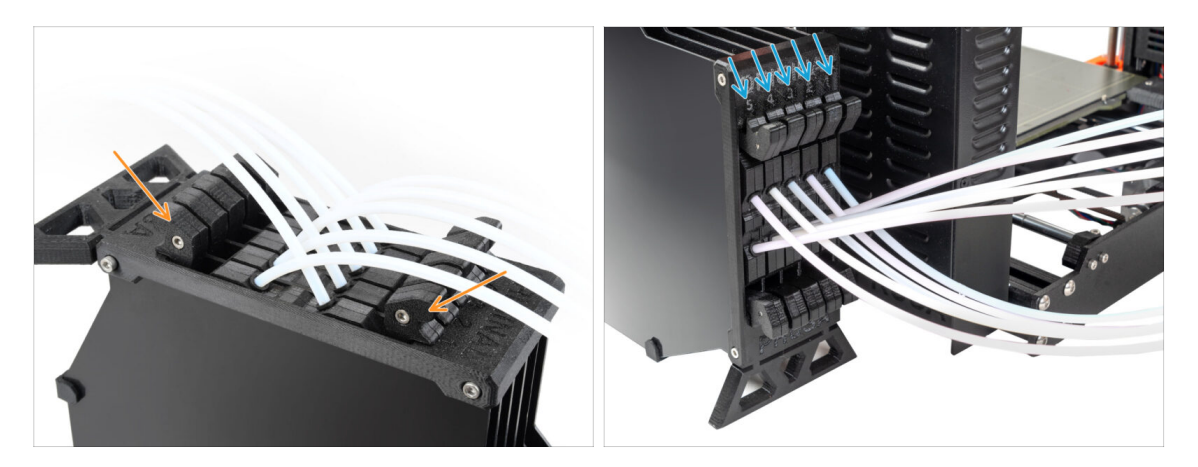

- Poté, co bude příslušný filament úspěšně zaveden do MMU, vraťte jeho kazetu zpět do zásobníku.
- Stejný proces opakujte i u dalších pozic filamentu, dokud do MMU úspěšně nezavedete všech pět filamentů.

## KROK 6 Pro tip: zavádění pomocí tlačítek.

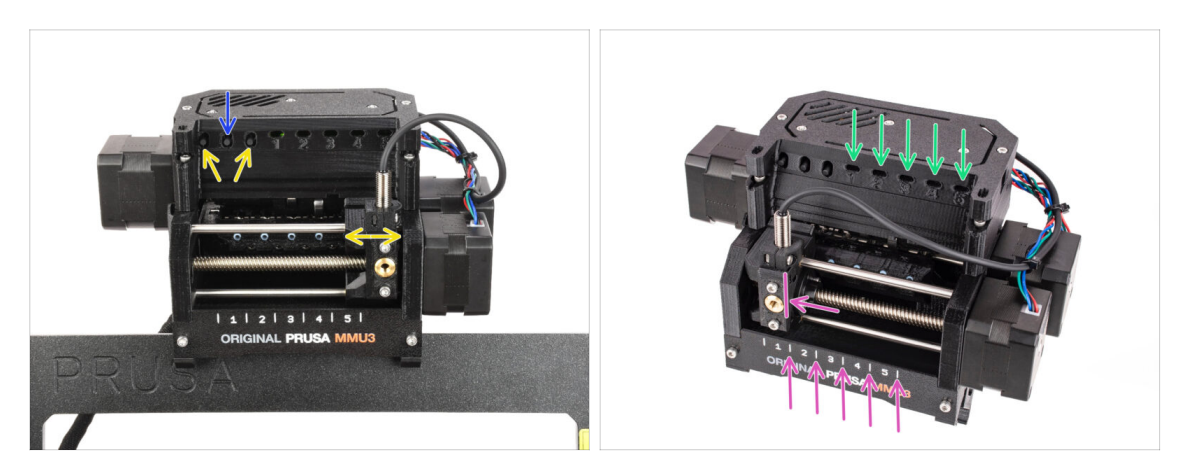

- Filament do MMU můžete také zavést s pomocí tlačítek na jednotce. Až příště budete zavádět filament, použijte metodu, kterou preferujete. Buď z nabídky LCD displeje, nebo pomocí fyzických tlačítek.
  - Když je jednotka MMU v nečinnosti; (indikováno zhasnutím všech LED diod)
  - Prostřední tlačítko spustí nebo přeruší zavádění filamentu do MMU.
  - Bočními tlačítky se přepínají pozice filamentu. Selektor se jimi posouvá vlevo a vpravo.
- Pomocí krajních tlačítek přesuňte selektor na požadovanou pozici filamentu, která lze také vyčíst ze zarovnání selektoru s jednou z čar na předku MMU jednotky.
- Probíhající proces zavádění je indikován pomocí zeleně blikajícího LED světla pro odpovídající pozici filamentu.
  - Stále svítící zelená LED dioda znamená, že daný filament je zasunut do extruderu.
- Po zadání příkazu jednotce MMU počkejte a nechte ji dokončit operaci. Nespěchejte. Nehrajte si mezitím s tiskárnou. Pokud jednotka MMU něco dělá (navádění, zavádění, vykládání), nechte ji nejdříve dokončit.

#### 5. Finále

# KROK 7 Zkouška zavedení (část 1)

| <pre></pre>                       | **<br>€ | <pre> ①Loading test t Return Test Filament 1 Test Filament 2 Test Filament 3 </pre> | ♥□]15:58 |
|-----------------------------------|---------|-------------------------------------------------------------------------------------|----------|
| 22°C <u>m</u> 28°C ⊚PLA ∞ OFF OFF | RESET   | Test Filament 5                                                                     |          |

- Přejděte do **Ovládání > Zkouška zavedení**
- Zvolte typ filamentu pro předehřev (PLA)
- Pokud ve vaší verzi možnost "Otestovat vše" ve vaší verzi firmwaru není, otestujte filamenty 1 až 5 manuálně.
- Jednotka MMU nyní zavede a poté vysune všech pět filamentů, aby zjistila, zda vše funguje správně.

## KROK 8 Zkouška zavedení (část 2)

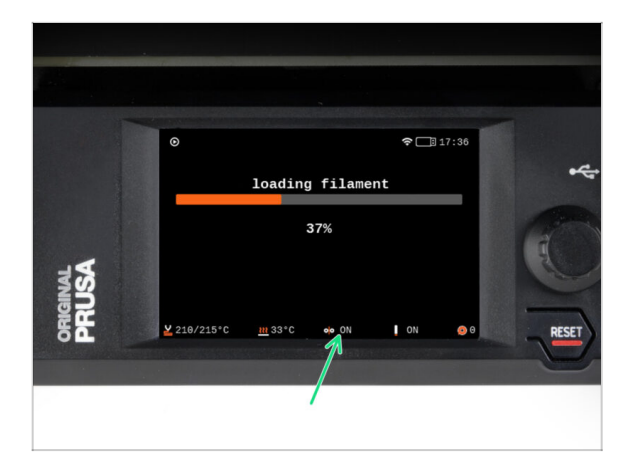

Na tiskárně MK4S můžete zkontrolovat stav senzoru filamentu v "zápatí" obrazovky LCD a zjistit, zda správně detekuje filament.

#### 5. Finále

# KROK 9 Tisk testovacího objektu

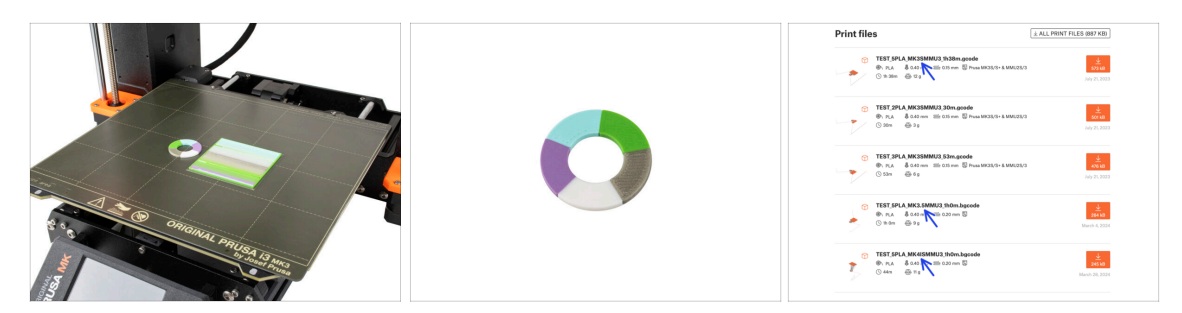

- (i) Potřebujeme vytisknout testovací objekt, abychom ověřili, že vše funguje správně. Nebojte se, bude to rychlý tisk.
- Navštivte MMU3 Testovací objekty na Printables.com
  - V sekci Soubory pro tisk si stáhněte soubor G-code, který je předem naslicovaný pro váš model tiskárny.
  - Uložte .gcode nebo .bgcode na paměťové médium a vytiskněte testovací objekt.

#### KROK 10 Mapování nástrojů

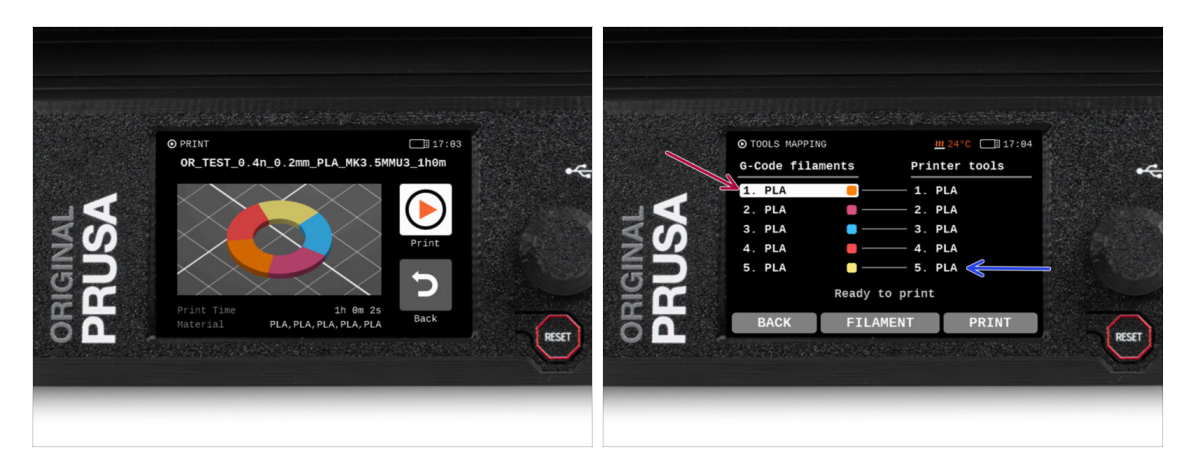

Tools Mapping screen on MK4S allows you to reassign the extruders with the specified color to another one as needed.

- Na levé straně se zobrazí seznam požadovaných materiálů a jejich barev, jak je uvedeno v souboru G-codu.
- Na pravé straně najdete seznam materiálů, které jsou v tiskárně aktuálně k dispozici a které budou použity pro tisk objektu.

罕

Pokud například G-code vyžaduje oranžový filament na první pozici, ale vy máte oranžový filament zasunutý na páté pozici, vyberte první pozici v levém menu a poté ji přiřaďte na pátou pozici vpravo.

(i) Dvakrát klikněte na pozice filamentu nebo pomocí encoderu vyberte číslo filamentu.

### KROK 11 Ukázkové 3D modely

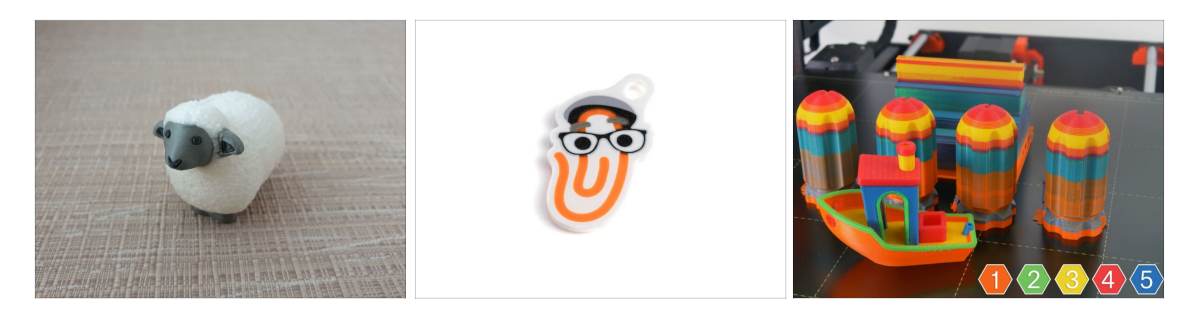

 To further test your new MMU3, have a look at MMU3 Test Objects Collection on Printables.

We recommend printing the cute sheep, which has been the MMU mascot since the beginning.

## KROK 12 Vytiskněte si příručku a postupujte podle ní.

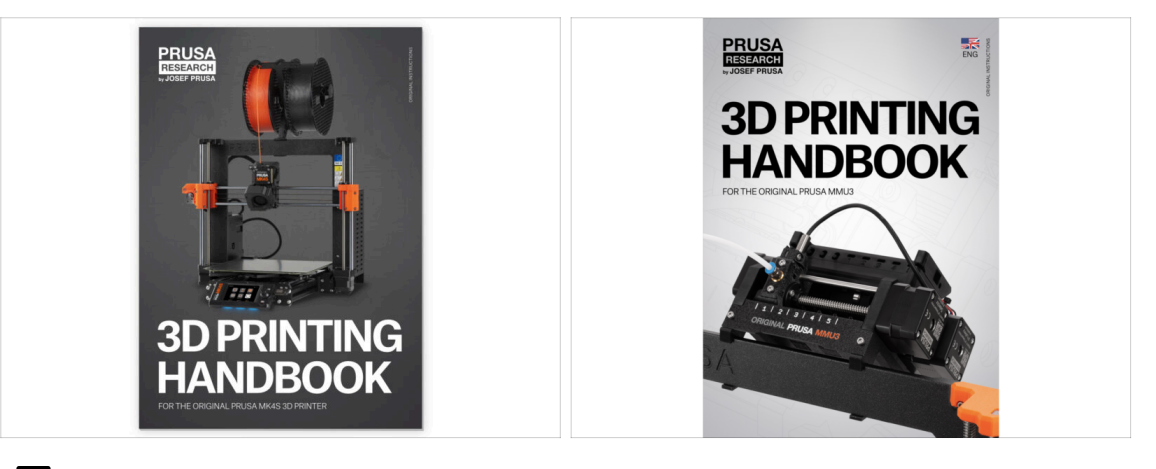

Skypi si prosím pozorně pročtěte Příručku 3D tisku. Je na míru šitá vašemu modelu a obsahuje pokyny pro správné nastavení a používání tiskárny. Nejnovější verze příručky je dostupná na help.prusa3d.com.

Přečtete si kapitoly Odpovědnost a Bezpečnost.

 Zahajte tisk a počkejte, než bude dokončen. V mezičase si můžete projít tištěnou Příručku tiskaře.

Veškeré informace týkající se kalibrace, jak uspořádat tiskárnu, zásobníku filamentu, cívek nebo tipy na řešení problémů najdete v tištěné nebo online příručce MMU3.

Pro stažení příručky, nebo pokud narazíte na jakékoli problémy s tiskárnou, prosím navštivte naše Centrum nápovědy na adrese: https://help.prusa3d.com/cs/tag/mmu3/

 Pokud máte při tisku problémy, postupujte podle pokynů na obrazovce nebo navštivte odkaz, který se objeví na LCD obrazovce. 5. Finále

# KROK 13 Příprava G-code / Příprava vlastních modelů

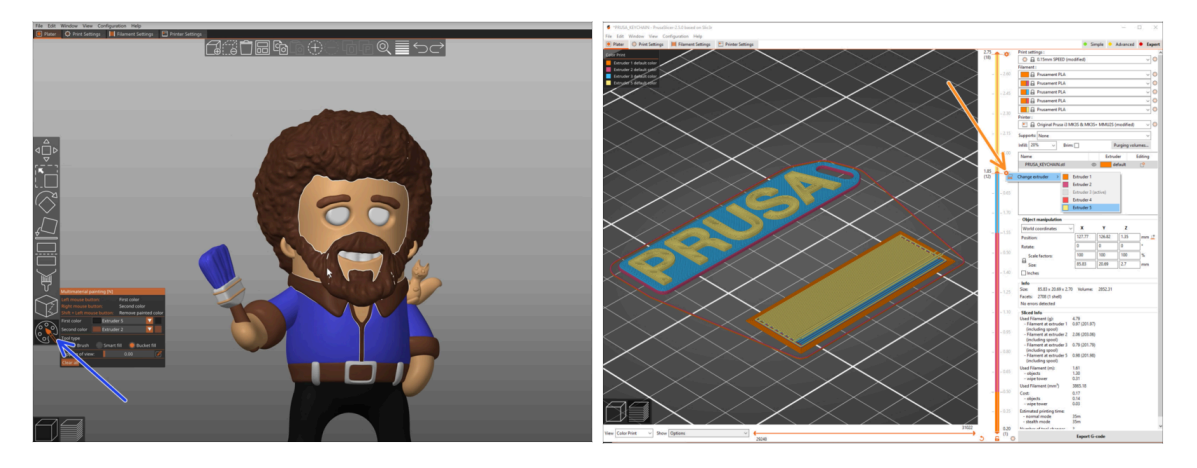

- Už jste stihli vytisknout všechny přibalené multi-materiálové modely od nás i ty, které jste viděli na http://Printables.com? Čas navrhnout a vytisknout si něco vlastního!
- Nejjednodušší způsob, jak vytvořit barevný objekt z jedné část, je Funkce MMU malování v PrusaSliceru.
- Základní kroky pro manuální metodu jsou popsány v naší sekci: Příprava G-codu pro multimateriálový tisk.
- Pro tisk loga nebo textových štítků se vám může hodit také automatická změna barvy při dané výšce vrstvy. Jednoduše slicujte objekt, vyberte určitou výšku vrstvy, klikněte na malou oranžovou ikonu "+" vedle značky výšky a vyberte požadovanou pozici filamentu MMU (číslo extruderu).

# KROK 14 Vytváření vlastních Multi-materiálových modelů

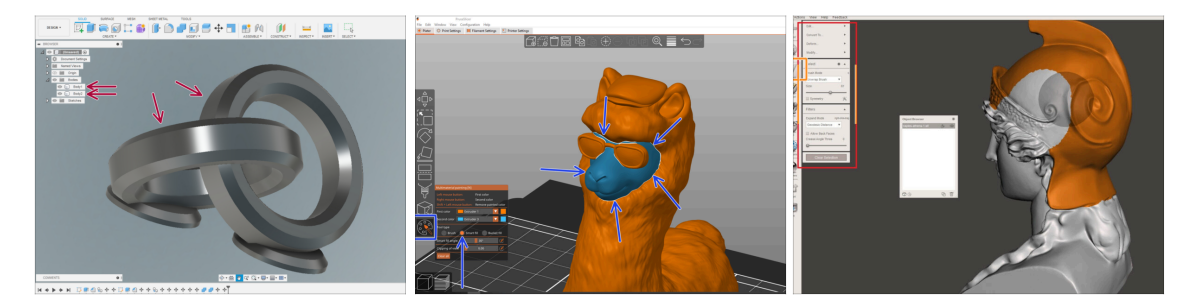

- Pokud jste navrhli model z několika částí, může se vám hodit návod Export modelu z aplikace Fusion 360.
- Pokud navrhujete jednolitý model, jehož část by měla být MMU-barvená, ujistěte se, že kolem každé samostatné části je ostrá čára, abyste mohli později v PrusaSliceru použít funkci Smart-fill v rámci MMU Painting.
- Pokud máte složitý soubor STL, který nelze snadno namalovat pomocí MMU-Painted, můžete zkusit sofistikovanější způsob Dělení STL s jediným kompaktním dílem nebo Rozdělení STL souborů pomocí MeshMixeru.

#### 5. Finále

# KROK 15 MMU Operace s jedním materiálem

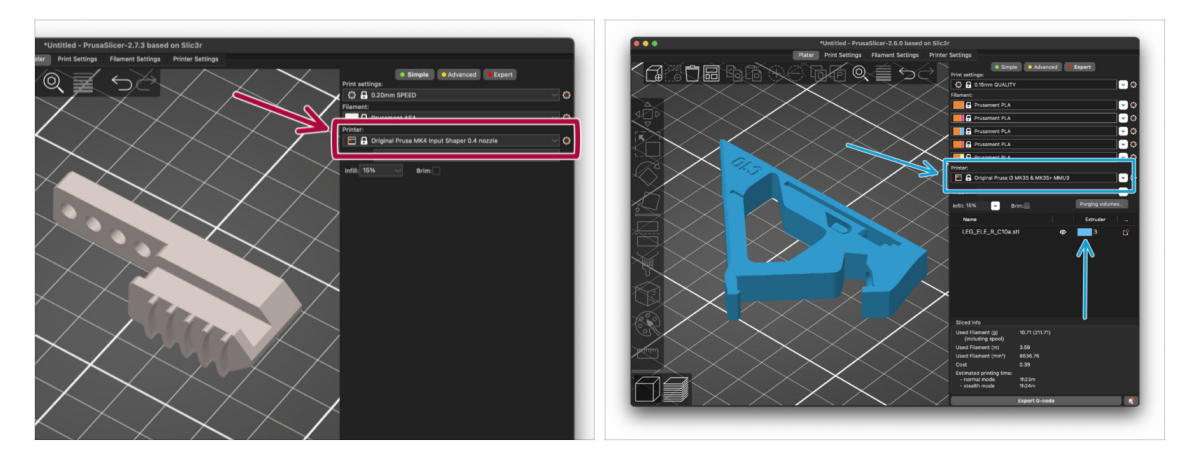

- 산 Věděli jste, že jednotku MMU3 lze použít i pro pohodlnější tisk jednoho materiálu?
  - V jednotce MMU můžete mít zavedeno až pět svých oblíbených materiálů.
    - Použijte při slicování normální profil pro MK4S.Tiskárna vám umožní vybrat, který filament chcete použít, jakmile začnete tisknout.
    - Pokud už při slicování víte, který z pěti materiálů budete chtít pro výtisk použít, můžete použít profil MMU3 a objektu rovnou přiřadit jednu barvu (číslo extruderu).
- Pokud jeden z filamentů dojde, váš tisk může pokračovat automaticky pomocí funkce Spooljoin.

Pro více informací se mrkněte na článek o funkci SpoolJoin.

| Notes: |  |
|--------|--|
|        |  |
|        |  |
|        |  |
|        |  |
|        |  |
|        |  |
|        |  |
|        |  |
|        |  |
|        |  |
|        |  |
|        |  |
|        |  |
|        |  |
|        |  |
|        |  |
|        |  |
|        |  |
|        |  |
|        |  |
|        |  |
|        |  |
|        |  |
|        |  |
|        |  |
|        |  |
|        |  |
|        |  |
|        |  |
|        |  |
|        |  |
|        |  |
|        |  |
|        |  |
|        |  |
|        |  |

| Notes: |  |
|--------|--|
|        |  |
|        |  |
|        |  |
|        |  |
|        |  |
|        |  |
|        |  |
|        |  |
|        |  |
|        |  |
|        |  |
|        |  |
|        |  |
|        |  |
|        |  |
|        |  |
|        |  |
|        |  |
|        |  |
|        |  |
|        |  |
|        |  |
|        |  |
|        |  |
|        |  |
|        |  |
|        |  |
|        |  |
|        |  |
|        |  |
|        |  |
|        |  |
|        |  |
|        |  |
|        |  |
|        |  |

| Notes: |  |
|--------|--|
|        |  |
|        |  |
|        |  |
|        |  |
|        |  |
|        |  |
|        |  |
|        |  |
|        |  |
|        |  |
|        |  |
|        |  |
|        |  |
|        |  |
|        |  |
|        |  |
|        |  |
|        |  |
|        |  |
|        |  |
|        |  |
|        |  |
|        |  |
|        |  |
|        |  |
|        |  |
|        |  |
|        |  |
|        |  |
|        |  |
|        |  |
|        |  |
|        |  |
|        |  |
|        |  |
|        |  |

| Notes: |  |
|--------|--|
|        |  |
|        |  |
|        |  |
|        |  |
|        |  |
|        |  |
|        |  |
|        |  |
|        |  |
|        |  |
|        |  |
|        |  |
|        |  |
|        |  |
|        |  |
|        |  |
|        |  |
|        |  |
|        |  |
|        |  |
|        |  |
|        |  |
|        |  |
|        |  |
|        |  |
|        |  |
|        |  |
|        |  |
|        |  |
|        |  |
|        |  |
|        |  |
|        |  |
|        |  |
|        |  |
|        |  |